# 方城县公共资源交易系统

投标人注册及投标操作手册

# (投标人)

| 系统总述3-             |
|--------------------|
| 第1章. 使用前准备工作(必读)   |
| 2.1 浏览器设置3 -       |
| 1.1 兼容性视图设置3 -     |
| 1.2弹出窗口设置          |
| 1.3 可信站点设置         |
| 1.4 高级选项设置 7 -     |
| 第2章. 投标人注册8-       |
| 2.1 投标人注册 8 -      |
| 第4章.参与网上投标         |
| 4.3 登录交易系统10-      |
| 4.4 电子招标文件下载12 -   |
| 4.5 保证金缴纳、查询及绑定13- |
| 4.6 电子保函办理18 -     |
| 4.7 电子投标文件制作 27 -  |
| 4.8 上传电子投标文件 28 -  |
| 第5章.参与网上开标30-      |
| 5.1 不见面开标大厅介绍 30 - |
| 5.2 解密投标文件 32 -    |
| 5.3 文字互动交流32 -     |
| 5.4 在线质疑33 -       |
| 5.5 查看抽取的系数(K值)34- |
| 5.6 查看开标记录表34 -    |
| 5.7 开标结束35 -       |
| 第6章.网上谈判及二次报价      |
| 6.1 谈判报价大厅 36 -    |
| 第7章.中标合同备案上传38-    |
| 7.1 中标合同上传 38 -    |

#### 系统总述

为便于投标人参与方城县公共资源交易中心投标活动,熟悉和掌握方城县 公共资源交易中心业务交易系统的操作方法,编制本手册。

本手册仅用于指导投标人通过交易系统参加电子投标活动。

### 第1章.使用前准备工作(必读)

### 2.1 浏览器设置

公共资源交易系统是基于浏览器登录使用的软件系统,主要的业务在浏览 器中进行操作,因此使用设置主要是针对浏览器进行设置。

为了保障顺利地使用该系统,推荐使用 IE9 及以上版本浏览器访问公共资源交易系统。下面以 IE11 浏览器设置为例进行说明。

### 1.1 兼容性视图设置

打开浏览器,在浏览器地址栏输入 http://www.fcxggzy.com/,进入方城县公 共资源交易中心网站界面 。首先进行兼容性视图设置。

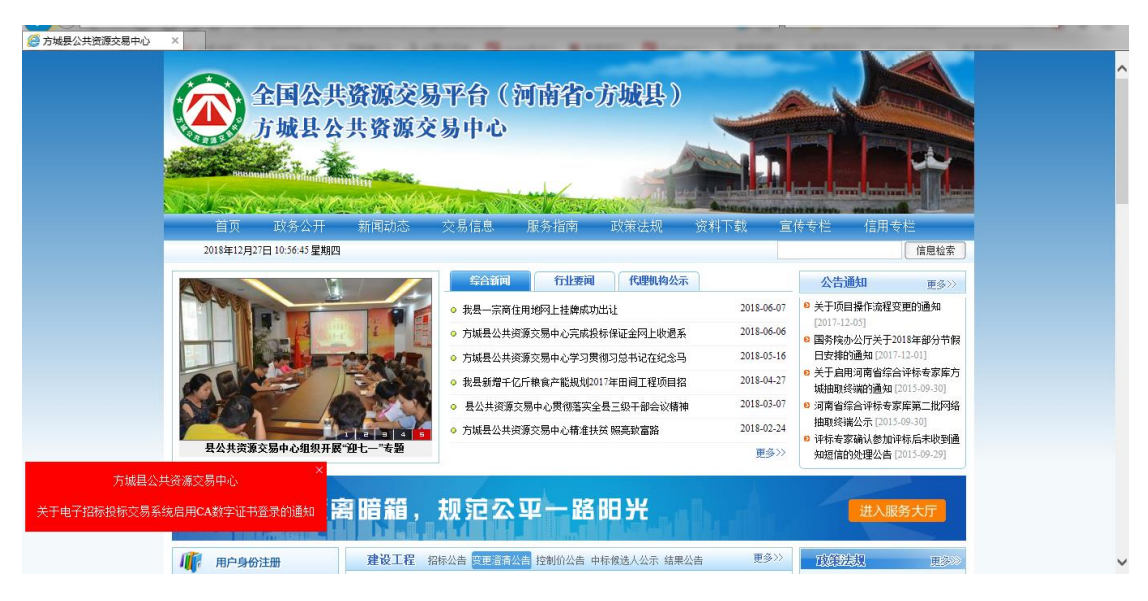

选择右上角"设置"按钮,<mark>兼容性视图设置</mark>,将此站点添加进去。

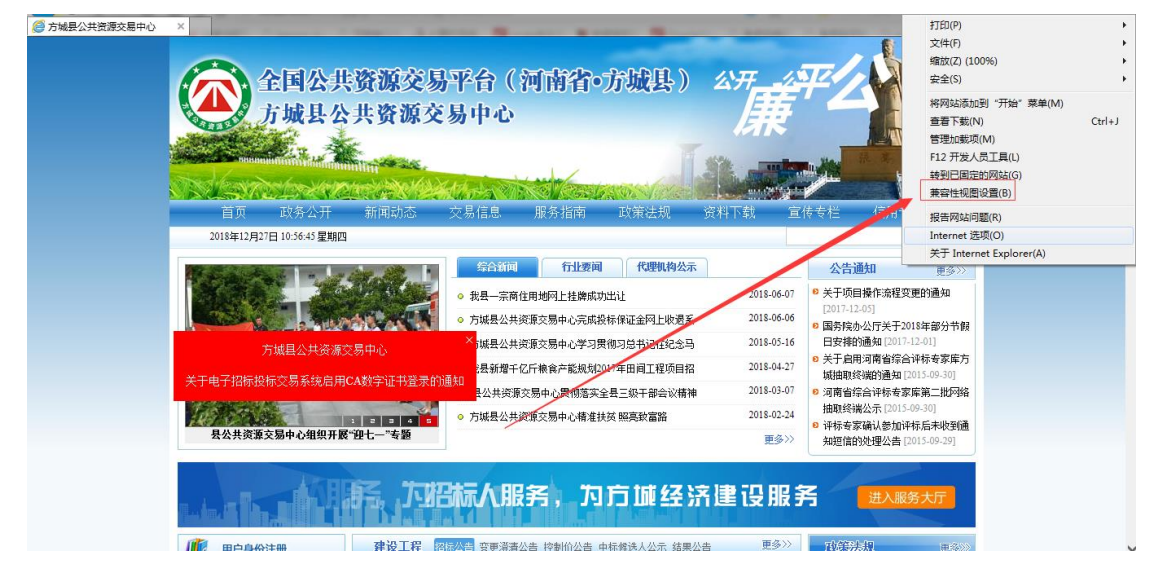

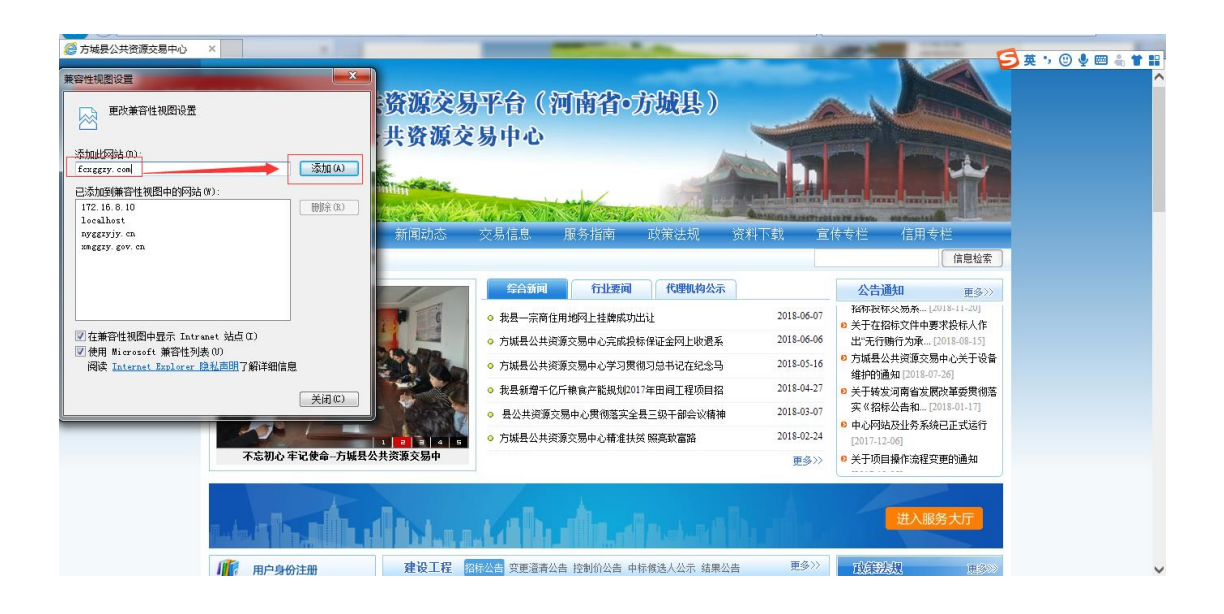

### 1.2 弹出窗口设置

点击网站主页"代理机构登录",进入交易系统登录页面。点击菜单栏的 个"工具"菜单,在弹出 Internet 选择窗体中,选择"隐私"项,按照如下图 所示,去掉"打开弹出窗口阻止程序"的对勾。

| <ul> <li>② 方編長公共流放交易中心</li> <li>● 次应使用方城县电子招标投…×</li> <li>■ SENRUN</li> <li>※ 次迎使用方城县电子招标投标交易系统</li> </ul>                                                                                                    | 金融                                                                                                    | 打印(P)  文件(F)  编放(Z) (100%)  安全(S)                                                          |
|----------------------------------------------------------------------------------------------------|----------------------------------------------------------------------------------------------------|--------------------------------------------------------------------------------------------|
| 公开 公平 公正 诚信 高效 廉洁                                                                                                    | CA证书登录 用户名                                                                                                    | 将网站添加到"开始"築单(M)<br>查若下载(N) Ctrl+J<br>管理加載(M)<br>F12 开发人気工具(L)<br>特到日田定的网站(G)<br>第四社中間で年(D) |
| NEW     NEW     NEW       Image: State of the state of the stateo | - ・ 清晰保CA数字证书已和电题相逢,并<br>広部認知度外取下:<br>【学務CA(原词南CA)】【第20日<br>- ・ 市政得CA公共可用なA)】【第20日<br>- ・ 市政得CA公共可用なA)】(第20日<br>- ・ 市政得CA公共可用なA)(第20日<br>- ・ 市政得知知道他一般A<br>登級部員。<br>四、相关最作文档<br> | 東晋代地獄を置(5)<br>- <u>相告何は问題(5)</u><br>大手 Internet Explorer(A)<br>数字正代的<br>2 立即注册             |

郑州信源信息技术股份有限公司 Copyright ©2006-2018 www.xinyuan.com.cn All Rights Reserved.

| Internet 连须         ? ▲           常細         安全         膀礼         内容         连接         程度         直接 |                 | ▼ ♂】                                                                                                    | <u>× ∎ ⊐</u><br>© ☆ û <b>- </b> Q |
|----------------------------------------------------------------------------------------------------|-----------------|----------------------------------------------------------------------------------------------------|-----------------------------------|
|                                                                                                    | 资源交易中心电子招标投标交易… | 🔗 中心网站 🙁 账号注册 ~                                                                                                    | ? 帮助中心                            |
| Ucoki e<br>                                                                                            | 诚信 高效 廉洁        | 用户名密码登录 CA证书登录                                                                                                    |                                   |
| 位置<br>一从不允许网站请求作的物理位置 (L)                                                                              |                 | L fcggzy                                                                                                    |                                   |
|                                                                                                    |                 |                                                                                                    |                                   |
| 15 THLIANG 地位地址加速用于共产作用 座(1)                                                                           |                 | 1459                                                                                                    |                                   |
|                                                                                                    |                 | 立即登录<br><sub>会记家座了</sub> 20摄作手册 还没有账号 ? 立即注册                                                                                                    |                                   |
|                                                                                                    |                 | and an and the second second s |                                   |
|                                                                                                    |                 |                                                                                                    |                                   |

郑州信源信息技术股份有限公司 Copyright ©2006-2017 www.xinyuan.com.cn All Rights Reserved.

# 1.3 可信站点设置

将交易中心的业务系统加入"可信站点",并将"可信站点"的安全级别 设置为"低",详细设置如下图所示进行:

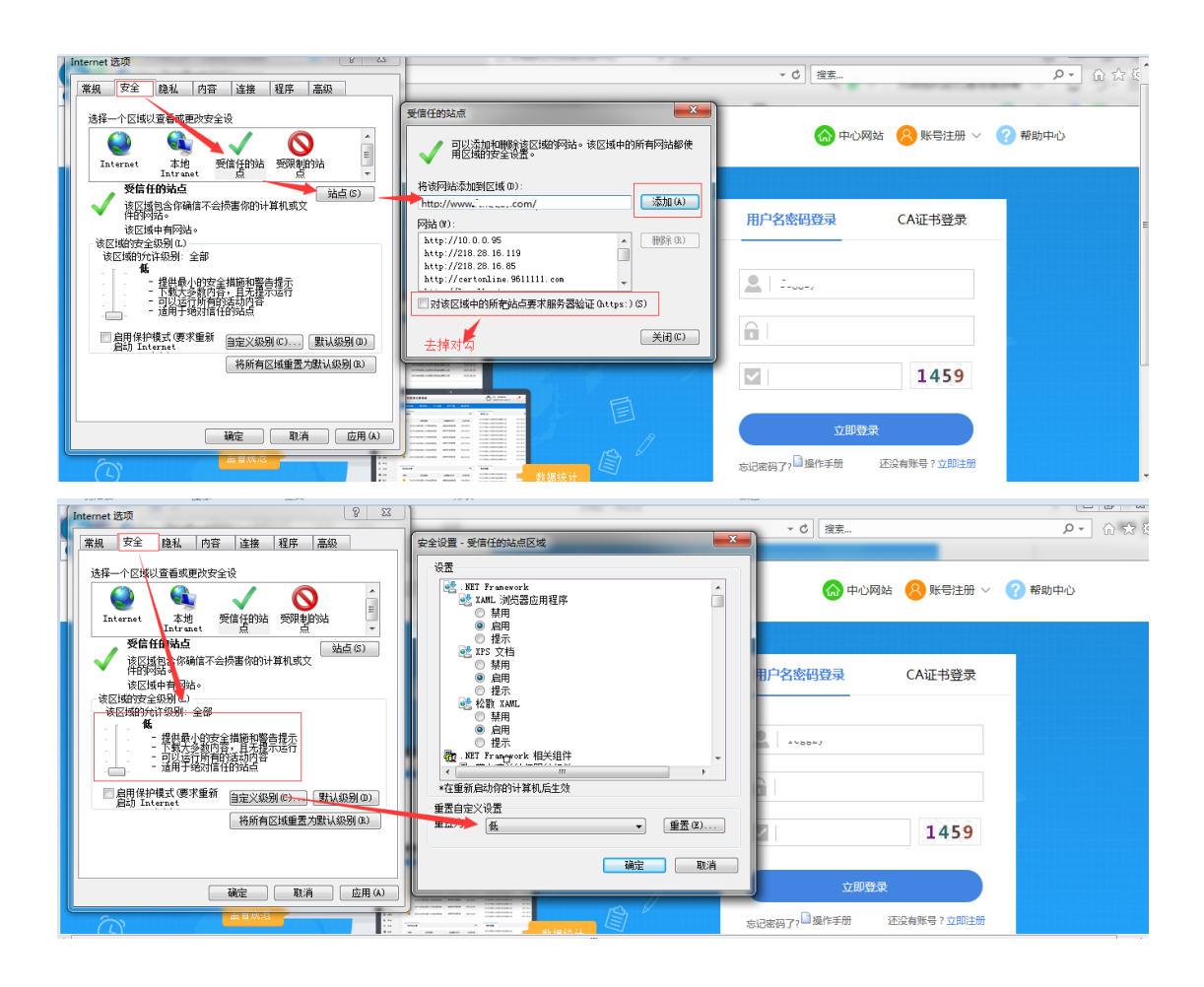

### 1.4 高级选项设置

点击高级选项卡,进行设置

| Internet 透现         ?            常規         安全         隐私         內容         注接         程序         高級           必要                                              | m                | A.A                 |                  | د الا ال<br>☆ ŵ ►٩ |
|----------------------------------------------------------------------------------------------------|------------------|---------------------|------------------|--------------------|
| (117 1955)     (使用 XTTP 1.1     () 通过代理主接角 XTTP 1.1     受 通び代理主接角 XTTP 1.1     受 全     で不特加密的页存品     区 对近年为地址不可是成法出笔告。                                          |                  | 流程查看主界面             |                  | <u>}</u>           |
| ○ 关闭地改基时清空"Interact Wart文件"文件夹<br>《 检查服务清前的证书是否已开摘<br>② 检查服务器证书是否已开摘<br>② 检查所予器证书是否已开摘<br>③ 检查所予器证书的正确定则不允许发送的区域的发出警。<br>《 一一一一一一一一一一一一一一一一一一一一一一一一一一一一一一一一一一一一 | 奄工(EPC)及监理<br>z件 |                     |                  |                    |
| 重置 Internet Explorer 设置                                                                                                    |                  | 起草时间                | 适应标段             | 操作                 |
| 行 Internet Explorer 设立重点小就认该量。 重击(3)                                                                                                    | 文件(001)          | 2017/07/07 17:11:47 | 001_设计-施工(EPC)标段 | 查看招标文件             |
| ○ 「「上別の協定」」 元度使用的小成品()、 习近使用に反应。 ③ 某些设置由系统管理员进行管理。                                                                                                    | 文件(002)          | 2017/07/07 17:13:26 | 002_监理标段         | 查看招标文件             |
| -                                                                                                    |                  |                     |                  |                    |

查找 "允许活动内容……", 把下图红色标识部分, 三个内容打钩。点击下

方应用,然后确定即可

| í | Internet 进顶 ? X                              |              | catego, and the s               |                        |                       |
|---|----------------------------------------------|--------------|---------------------------------|------------------------|-----------------------|
| 1 |                                              | ml           |                                 |                        | P- 6 5                |
| n | 常规 安全 隐私 内容 连接 程序 高级                         |              |                                 |                        |                       |
| 4 | 设署                                           |              | A course over the second second | the state of the state | and the second second |
|   |                                              |              |                                 |                        | <u>ث</u>              |
| н | ▼ 使用 332.5.0<br>▼ 使用 TIS 1.0                 |              |                                 |                        |                       |
|   | ■ 使用 TLS 1.1                                 |              |                                 |                        | -                     |
|   | 🗌 使用 TLS 1.2                                 |              | 法担查丢主思而                         |                        |                       |
|   | □ 向你在 Internet Explorer 中访问的站点发行 "Do :       |              | 加快主要、自工多时间                      |                        |                       |
|   |                                              | 每丁(FPC)及些理   |                                 |                        |                       |
|   | ☑ 允许运行或安装软件,即使签名无效                           | BT(LLC)/Xmr= |                                 |                        |                       |
|   | □ 在安全和非安全模式之间切换时发出警告                         |              |                                 |                        |                       |
|   | III 阻止混合了其他内容的不安全图像                          |              |                                 |                        |                       |
|   | · · · · · · · · · · · · · · · · · · ·        |              |                                 |                        |                       |
|   | A III P                                      | 2件           |                                 |                        |                       |
|   | *住里那后6月6日7月8月1日主気                            |              |                                 |                        |                       |
|   | 还原品级设置 (R)                                   |              | +3#80+47                        | 545 rts+= 40           | 48.//-                |
|   | 重告 Internet Explorer 设置                      |              | 起早期间                            | 迫应标款                   | 1987FF                |
|   | 将 Internet Explorer 设立重立刀默认设立。 重击(S)         | 文件(001)      | 2017/07/07 17:11:47             | 001_设计-施工(EPC)标段       | 查看招标文件                |
|   | 只有在浏览器处于无法使用的状态时,才应使用此设置。                    |              |                                 |                        |                       |
|   | ① 某些设置由系统管理员进行管理。                            | 文件(002)      | 2017/07/07 17:13:26             | 002_监理标段               | 查看招标文件                |
|   | ~                                            |              |                                 |                        |                       |
|   |                                              |              |                                 |                        |                       |
|   | 6月 (A) 000 000 000 000 000 000 000 000 000 0 |              |                                 |                        |                       |
| Į |                                              | U I          |                                 |                        |                       |
|   |                                              |              |                                 |                        |                       |
|   |                                              |              |                                 |                        |                       |

# 第2章. 投标人注册

### 2.1 投标人注册

目前方城公共资源交易中心使用南阳企业市诚信库,投标企业可首先登录

南阳市公共资源交易中心进行注册及 CA 数字证书激活,激活完成后,南阳市 公共资源交易系统会把诚信库企业基本信息同步到方城公共资源交易系统,投 标企业方可在方城公共资源交易系统正常登录。

### 第4章.参与网上投标

注意事项(必读):

针对全流程电子化交易项目,投标人务必请认真阅读招标文件,并注意以 下事项:

1. 投标人应按招标文件规定下载、编制、提交电子投标文件。

 电子文件下载、制作、提交期间和开标(电子投标文件的解密)环节, 投标人须使用 CA 数字证书进行相关操作(投标期间, CA 证书须在有效期内, 且不得进行 CA 证书变更或延期操作)。

3. 电子投标文件的制作。

3.1 投标人登录方城县公共资源交易中心交易系统,在组件下载中下载投标文件制作工具及其他相关软件,并按招标文件要求制作电子投标文件。

电子投标文件的制作,请参考3.5、3.6章节。

3.2 投标人须将招标文件要求的资质、业绩、荣誉及相关人员证明材料等 资料原件扫描件(或图片)制作到所提交的电子投标文件中。

3.3 投标人对同一项目多个标段进行投标的,应分别下载所投标段的招标 文件,按标段制作电子投标文件,并按招标文件要求在相应位置加盖投标人电 子印章和法人电子印章。

一个标段对应生成一个文件夹(xxxx项目 xx标段),其中包含2个文件 和1个文件夹。后缀名为".file"的文件用于电子投标使用, "备份"文件 夹使用电子介质存储,以供备用。

#### 4. 电子投标文件的提交

4.1 电子投标文件应在招标文件规定的投标文件提交截止时间(开标时间) 之前成功上传至方城县公共资源中心交易系统指定位置。

投标人应充分考虑并预留技术处理和上传数据所需时间。

4.2 投标人对同一项目多个标段进行投标的,电子投标文件应按标段分别 提交。

4.3 电子投标文件成功提交后,投标人应打印"投标文件提交回执单", 供开标现场备查。

#### 5. 评标依据

5.1 采用全流程电子化交易评标时,评标委员会以电子投标文件为依据评标。

5.2 全流程电子化交易系统如因系统异常情况无法完成,将以人工方式进行。评标委员会以电子介质存储的投标文件为依据评标。

#### 6. CA 密钥注意事项

投标期间(下载招标文件、制作上传投标文件、开标解密),请不要变更 ca钥匙任何信息,也不要对 ca钥匙进行续期操作,这些操作可能造成 ca密钥 变更,致使招标文件无法打开、投标文件无法制作上传或开标时无法解密投标 文件。

### 4.3 登录交易系统

在网站主页面点击"投标单位登录"按钮进入系统

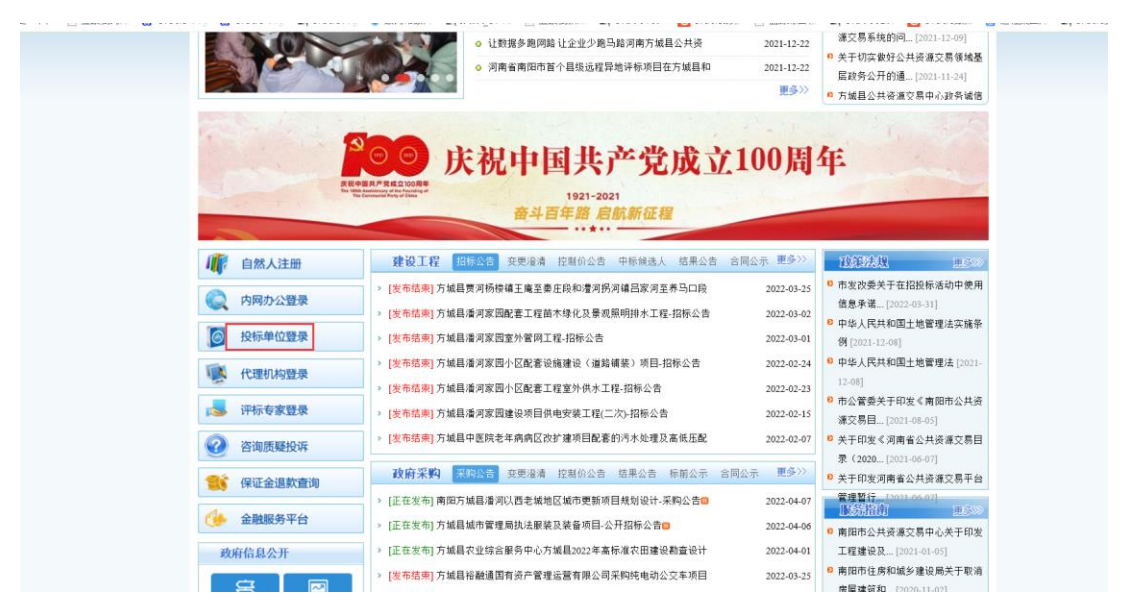

1. CA 数字证书登录

在登录系统页面,选择 CA 登录,然后下在并安装 CA 相关插件,安装完成后,在计算机上插入 CA,选择 CA 证书登录,点击证书登录进入系统(提示:每次使用 CA 都需要把安装的 CA 驱动软件打开)。如图: 2.3-2 所示。

|       |                                                                                                    | 一、请确保数字证书已和电脑相连,并已正确安装对应的          |
|-------|----------------------------------------------------------------------------------------------------|------------------------------------|
| 务高效   | SEAANN PERSEAN/32/35/36 公开运明                                                                                                    | 驱动程序。<br>二、点击登录按钮后,在弹出的对话框中输入数字证书的 |
|       | Owner         Factor         Factor           Sealth         Contraction         Contraction           Alleria         Sealth         Contraction           Alleria         Sealth         Contraction           Alleria         Sealth         Contraction           Alleria         Sealth         Contraction                                                                                                    | 登录密码。                              |
| 5     | Inter :<br>Inter :<br>Int | 三、若无法正常登录,请确认是否 <b>正</b> 确安装互认版证书驱 |
| ,则统一  | Const      Const     Const      Const      Const      Const      Const      Const                                                                                                    |                                    |
|       | A MAN AN AN AN AN AN AN AN AN AN AN AN AN A                                                                                                    | CA登录                               |
| 监督组合  |                                                                                                    | 忘记密码了? 还没有账号? 立即注册                 |
| 「「「」」 |                                                                                                    | 忘记密码了? 还没有账号? 立即注册                 |

郑州信源信息技术股份有限公司 Copyright ©2006-2020 www.xinyuan.com.cn All Rights Reserved.

图: 3.3-2

## 4.4 电子招标文件下载

系统登录成功后,点击"参与投标",进入项目列表,找到要参与投标的项目,在图 3.6-1 中,点击"招标文件下载",在图 3.6-1 中选择"下载文件", 把招标文件下载到本地。

| <b>註 系统操作导航</b>          | 我的桌面 项目信息 个人                                 | 设置 组件下载 网站   | 管理          |                         |          |                        |               |
|--------------------------|----------------------------------------------|--------------|-------------|-------------------------|----------|------------------------|---------------|
| 🔁 項目管理 💦 👌               | ■ 功能菜单                                       |              |             |                         | ■ 系统公告   |                        | 更多            |
| ▶ 会员管理 >> ▲ 系统管理 >>      | <br>●与投标                                     | 國            | 我参与的项目      | ○日开标项目                  |          |                        |               |
|                          | ● 招标文件下载                                     | 金田信思         | <b>电子订单</b> | <mark>メー</mark><br>操作手册 |          |                        |               |
|                          | ■ 系统通知                                       | $\mathbf{X}$ |             |                         |          |                        | ₹\$           |
|                          |                                              |              |             |                         |          |                        |               |
| ■ 项目信息                   |                                              |              |             |                         |          |                        | ◎ 被索          |
| 进行中[3]                   | 已完成[1]                                       |              |             |                         |          |                        |               |
| 22没<br>1程<br>项目编号: LYGC- | ]<br>2020-012 प्रथ्रात्रक: 2020/03/11 11:41: | 14           |             | 业务类别:建设工<br>交易方式:公开新    | 2程<br>時示 | 联系电源: 8861403          | ● 参与投标        |
| 建设<br>工程<br>项目编号: LYGC-  | 2020-010 立環时间: 2020/03/10 16:28:             | 30           |             | 业务类别:建设工<br>交易方式:公开指    | 理        | 联系电话: 13703858678      | ◎ 参与投标        |
| 建设<br>工程<br>项目编号:0813    | 立项时间: 2019/08/13 18:00:52                    |              |             | 业务类别:建设]<br>交易方式:公开机    | 理        | 联系电话: 0395-5659136     | ○ 参与投标        |
|                          |                                              |              |             |                         | 共3条,此页1- | 3条共1页,此页1/1 每页 15 💟条 首 | 页 上页 下页 尾页 特到 |
|                          |                                              |              |             |                         |          |                        |               |

| 我的  | 桌面 项目信               | 息 个人设置 钼               | 件下载 网站管理                                                                                                    |                                                                                                    |                                                                                                    |                                                                                                    |                                                                                                    |                                                                                                    |  |
|-----|----------------------|------------------------|----------------------------------------------------------------------------------------------------|----------------------------------------------------------------------------------------------------|----------------------------------------------------------------------------------------------------|----------------------------------------------------------------------------------------------------|----------------------------------------------------------------------------------------------------|----------------------------------------------------------------------------------------------------|--|
| ^ @ | THE SECOND LAND      | 2280Ad 2280#1307       |                                                                                                    |                                                                                                    |                                                                                                    |                                                                                                    |                                                                                                    |                                                                                                    |  |
|     | [ Herebergers ] Hour | 1909 ± 18 7 29 30 1207 |                                                                                                    |                                                                                                    |                                                                                                    |                                                                                                    |                                                                                                    |                                                                                                    |  |
| 序   | - 标段名称               | 标段描述                   | 下载时间                                                                                                    | 下概标书                                                                                                    | 递交时间                                                                                                    | L                                                                                                    | 传标书                                                                                                    | 开标大厅                                                                                                    |  |
| 1   | 第一初段                 | 1                      | 2018/12/07 06:36 至                                                                                                    | 7624                                                                                                    | 2018/12/07 06:36 至                                                                                                    | H                                                                                                    | 的短短文件                                                                                                    | 您暫未上傳投                                                                                                    |  |
|     |                      |                        | 2018/12/07 08:35                                                                                                    |                                                                                                    | 2018/12/07 08:35                                                                                                    |                                                                                                    |                                                                                                    | 件!                                                                                                    |  |
|     |                      |                        |                                                                                                    | 共1条 此页1-1条 共1                                                                                                    | 页,武页1/1 每页 6                                                                                                    | 条 首页 上                                                                                                    | 页下页属                                                                                                    | (页 特)                                                                                                    |  |
|     |                      | 1000                   | 2 · /#-1001                                                                                                    | /                                                                                                    |                                                                                                    |                                                                                                    |                                                                                                    |                                                                                                    |  |
|     |                      | 1440S                  |                                                                                                    |                                                                                                    |                                                                                                    |                                                                                                    |                                                                                                    |                                                                                                    |  |
|     |                      | Xite;                  |                                                                                                    |                                                                                                    |                                                                                                    |                                                                                                    |                                                                                                    |                                                                                                    |  |
|     |                      | 下载文件                   | F: [#7/f3/2 F384[ESP786/f5970-X;F+]]<br>温馨描示:下數EGP版指标文件量为制作电子板投标文件使用,如:已标价工程量调单、投标函                                                                                                    |                                                                                                    |                                                                                                    |                                                                                                    |                                                                                                    |                                                                                                    |  |
|     |                      |                        | 附件列表:                                                                                                    |                                                                                                    |                                                                                                    |                                                                                                    |                                                                                                    |                                                                                                    |  |
|     |                      | 其他所需下戰的何               | <sup>#:</sup> OQQ截圈2018112014                                                                                                    | \$1929.jpg 🗈 查看                                                                                                    |                                                                                                    |                                                                                                    |                                                                                                    |                                                                                                    |  |
|     |                      |                        |                                                                                                    |                                                                                                    |                                                                                                    |                                                                                                    |                                                                                                    |                                                                                                    |  |
|     |                      |                        |                                                                                                    |                                                                                                    |                                                                                                    |                                                                                                    |                                                                                                    |                                                                                                    |  |
|     | 12003<br>            |                        | 我的劇画         項目信息         个人说面         項目           第         (第66月8日4日)         政府未均全地子預約41207         第5           第         640月8日4日)         政府未均全地子預約41207         第5           第         640月8日4日         640月8日4日         1           1         第一局段         1         1           第         640月8日4日         1         1           1         第一局段         1         1           第         562月8日         1         1           第         562月8日         1         1           第         562月8日         1         1           第         562月8日         1         1           第         562月8日         1         1           第         562月8日         1         1           第         562月9日         1         1           第         562月9日         1         1           第         562月9日         1         1           第         562月9日         1         1           第         562月9日         1         1           第         562月9日         1         1           第         562月9日         1         1     < | 我的劇画         項目信息         个人设置         田井下乾         開始管理           (新修用期に)         政府未均全地子用加に1207         第         第         1         1         1         1         第         5         2018/12/07 06:16 至         2018/12/07 06:16 至 | 我的桌面         項目信息         个人设置         明件下载         网站管理           (新久元年時の全地子房町に1207)         第5         (新久元年時の全地子房町に1207)         第5         1         第5           1         第一時紀         1         2018/12/07 06:36 至<br>2018/12/07 06:35 至<br>2018/12/07 06:35 =<br>2018/12/07 06:35 =<br>2018/12/07 06<br>2018/12/07 06<br>2018/12/ | 我的桌面         項目信息         个人设置         相片下载         网站管理           (第)         (第6月期は)         政府采购全电子倒成1207           第9         経営務律         経営期送         下電時/目         2018/12/07 06:36 至<br>2018/12/07 06:36 至<br>2018/12/07 06<br>2018/12/07 06<br>200/07 =<br>200/07 =<br>200/07 =<br>2 | 我的会面 项目信息 个人设置 银件下载 网站管理           予約分面 项目信息 个人设置 银件下载 网站管理           第         活動発電电子表示1207           第         活动発電         下電計算 下電計算         下電計算         運気計算         辺 2018/12/07 06:35 至<br>2018/12/07 06:35 至<br>2018/12/07 06:35 =<br>2018/12/07 06:35 =<br>2018/12/07 06:35 =<br>2018/12/07 06:35 =<br>2018/12/07 06:35 =<br>2018/12/07 06<br>2018/12/07 06<br>2018/12/07 06<br>2018/12/07 06<br>2018/12 | 取付金額         取目信息         个人设置         田井下松         回気管理           第         (新修売期は】政府未购生电子動は1207           第         550 名称         550 名称         550 名称         1         2013/12/07 06:36 至<br>2013/12/07 06:35         1         1         1         1         1         2013/12/07 06:36 至<br>2013/12/07 06:35         1         1         1         1         1         2013/12/07 06:35         1         1         1         1         1         1         2013/12/07 06:35         1         1         1         1         1         1         2013/12/07 06:35         1         1         1         1         1         1         2013/12/07 06:35         1         1         1         1         1         1         1         2013/12/07 06:35         1         1         1         1         1         1         1         1         1         1         1         1         1         1         1         1         1         1         1         1         1         1         1         1         1         1         1         1         1         1         1         1         1         1         1         1         1         1         1         1         1 |  |

图 3.6-1

注意: 上图中的其他需下载附件, 如果有, 也需要投标人下载。

### 4.5 保证金缴纳、查询及绑定

注意:目前政府采购货物及服务项目已取消投标保证金缴纳,可忽略此章 节内容。

1、获取保证金缴费账户

点击左侧菜单"费用缴纳指南",然后点击"费用缴纳说明单",获取保证 金缴纳帐户信息。(特别提醒:不同标段不同潜在投标人的缴纳帐户是不同的)

| 📑 招标公告(供) — | - 1. 保密期減0423001 |          |        |
|-------------|------------------|----------|--------|
| 招标公告        |                  |          |        |
| - 项目澄清(供) - | - 量物说明单          |          |        |
| 问题质词        | <b>成</b> 号       | 想纳金额     | 操作     |
| 変更公告        | 1 第一行段           | 投标模证金=1元 |        |
| 保证金缴纳(供) -  | - 2 第二标题         | 投标保证金2元  | ③ 鐵费说: |
| 要用型納指商      |                  |          |        |
| - 農用燃約查询    |                  |          |        |
| 绑定保证金       |                  |          |        |
| 保留办理(供) -   | -                |          |        |
| 电子保闭申请      |                  |          |        |
| 网上投标(供) -   |                  |          |        |
| 文件下载及网上投标   |                  |          |        |
| 标中质词        |                  |          |        |
|             |                  |          |        |
| 中标管理(供) -   |                  |          |        |

| 保证金缴纳说期单                |                                             |
|-------------------------|---------------------------------------------|
| 郑州银行                    | <b>缴纳说</b> 阴单                               |
| 报名标段名称项目名称:银行接口测试080301 | ◢ 保证金应收金额                                   |
| 标段名称: 第三标段              | 应收金额: 60000元                                |
| 收款银行:郑州银行股份有限公司临颍支行     | <sup>收款户名:</sup> 临颍县公共资源交易中心 🗾 保证金缴纳及绑定截止时间 |
| 收款账户: 888100060000628   | 保证金缴纳截止日期: 2018/08/04 08:52                 |

2、投标保证金转账

2.1 用基本帐户,根据费用缴纳说明单里生成的中心收款帐户进行足额转账。

2.2 投标单位如投报多个标段,应对每个标段保证金数额分别转账或电汇, 不能汇总缴纳。如您报名了两个标段,那就需要分别按照对应标段要求的保证 金数额进行两次的足额转账,而不能汇总两个标段的保证金数额进行一次的转 账)

3、查询转账信息

点击"费用缴纳查询"节点,然后进行如下操作:

3.1 选择交易类型为"保证金",然后设置转账开始时间和截至时间。(注 意:您的实际转账时间必须要在设置的转账开始及截至时间的时间区间内,且 最大跨度时间不大于5天。如您的实际转账时间为6月1号,转账开始时间可 以设置为6月1号,转账截止时间可以设置为6月6号)

3.2 选择付款帐户及付款帐号。(注意:付款帐户及付款帐号要与实际转账 凭证的信息一致)

3.3 点击"费用缴纳查询"按钮,根据提示检查核对自己的打款帐户信息,确认无误后,点击"确定",进行保证金转账信息的查询。查询到账信息的金额且为闲置中时,即可进行保证金的操作绑定,对所报名的标段进行绑定。(注意:如果提示查询成功,转账流水信息显示在下方列表,即可进行保证金绑定。如果出现其他提示,可根据提示进行修改操作。)

|          |     |          |                                        |              |              |               |                   | AIP           |          | .ten jäll        | . 退出   |
|----------|-----|----------|----------------------------------------|--------------|--------------|---------------|-------------------|---------------|----------|------------------|--------|
| E 系统操作号  |     | 我的桌面     | 项目信息                                   | 个人设置 组       | 件下载 网站1      | 理             |                   |               |          |                  |        |
| 項目信息(供)  | - ^ | (系统)     | 则试】银行接口》                               | 載示01         |              |               |                   |               |          |                  | Q. 搜索  |
| ) 基础信息   |     |          |                                        |              |              |               |                   |               |          |                  |        |
| 采购公告(供)  | -   | 交易乡      | 地型:保证金                                 |              | <b>~</b> *   | [转账]开始时间:     | 2018/05/27        | 100 ·         | 截止时间:    | 2018/06/01       |        |
| ,采购公告    |     | 付款账户     | □名: 第州信服                               | 富意技术股份有限公司   | <b>[ *</b> * | 开户机构:         | 交通银行郑州高新技术开发区     | *             | 付款账号:    | 622262062003003  |        |
| 网上报名(供)  | (-) |          | <ul> <li>● 闲置中</li> <li>大态:</li> </ul> | ▶ ○已郷定 ○     | 退款申请中 〇 已    | 退款 〇 退款申请求    | 利用过               |               |          | 表用蒙纳查试           |        |
| )网上报名    |     |          | 提示: 请分                                 | E点面"状态"单选框中  | 川以查回本地已从银行   | 同步的表用信息,若未1   | 有已缴纳的费用,再点击"费用者   | 的產间" 1        |          |                  |        |
| ) 费用缴纳指南 |     | 温馨担示:1.( | 若恣震重词银行转到                              | 1歲的的農用信息,请说] | 在面向条件(最大的成时) | 印不能大于5天),点击"1 | B.用数的意词"按钮,系统将自动与 | <b>我行系统同步</b> | . 查询到满足意 | 国条件的徵纳信息: 2. 先   | 查询银行敏纳 |
| 要用燃烧香油   |     | 息,才能进行标  | iQI#定,若查向时                             | 继示"重响无记录"。"  | 会适题时"、"连接失   | 改"等信息,请做任开始   | 时间和截止时间的跨度时间后重试。  | 3、撤询保证:       | 金时,不显示公  | 町 银行账号信息:检查备套    | 信息中的公司 |
| 保证金绑定    |     | 行信息状态是否  | 经效,如果状态为                               | 支更银行信息震审核,需  | 点击变更完成·提交,目  | 这后立即生效。       |                   |               |          |                  |        |
| 采购文件(供)  | -   | 序号       | 交易流水号                                  | 付款账户账        | 9            | 付款账户名称        | 付款金额(元)           | 商户收款账         | 8        | <b>Settentia</b> | 秋志     |
| 采购文件下载   |     |          |                                        |              |              |               |                   |               |          |                  |        |
|          |     |          |                                        |              |              | 暂天            | B数据               |               |          |                  |        |
| 项目澄清     |     |          |                                        |              |              |               |                   |               |          |                  |        |

📑 项目信息(供) (2) 保证金测试0621 Q. 搜索 ○ 基础信息 交易类型: 保证金 \* -截止时间: 2018/06/05 -来自网页的满意 付款账户名: 郑州( 开发区:\* 付款账号: 622262 30031891 ○ 采购公告 请仔细核对付款帐户名称及付款帐号是否与实际转账值思一致。如果不一一致,请及时进行银行帐户的变更,否则会造成保证金无法规定: 秋态: 同 网上报名(供) **新田田均均均** 提示:请先 ○ 网上报名 ME RUN ○ 房用燃防指南 温馨提示:1、若您需查询银行转账 银行系统同步,查询到满足查询条件的缴纳信息; 2、先查询银行缴纳信 息,才能进行标段绑定,若查询时揭示 重试。3、查询保证会时,不显示公司 很行账号信息:检查餐室信息中的公司很 奏用擦燒查询 行信息状态是否生效,如果状态为变更很行信息需审核,需点击变更完成-提交,提交后立即生效。 ○ 保证金绑定 📑 采购文件(供) 付款金額(元) 商户收款账号 序号 交易流水号 付款账户账号 付款账户名称 秋志 NEEDIG ○ 采购文件下载 暂无数据 5 项目澄清 返回项目列表 ← ~

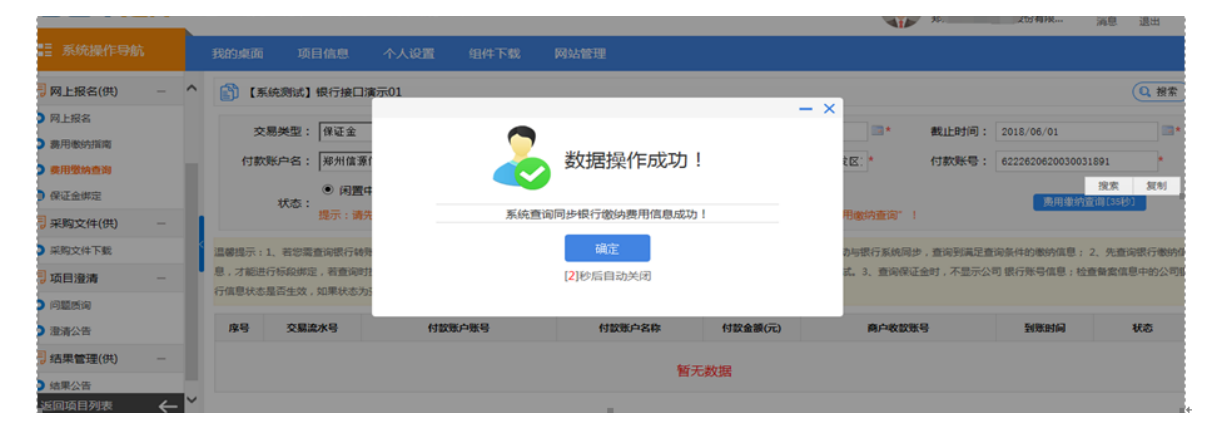

| 可項目信息(供)                                                                                                    | - | ^ | S I Rice                                   | 86 <b>41 6</b> 6540                                                                                                    | 憲示01                                                                 |                                                                                                    |                                                                |                                                            |                                                                                    |                              |                                        | 0.82                                                            |
|----------------------------------------------------------------------------------------------------|---|---|--------------------------------------------|----------------------------------------------------------------------------------------------------|----------------------------------------------------------------------|----------------------------------------------------------------------------------------------------|----------------------------------------------------------------|------------------------------------------------------------|------------------------------------------------------------------------------------|------------------------------|----------------------------------------|-----------------------------------------------------------------|
| 0 MAX28                                                                                                    |   |   | Cop entre                                  |                                                                                                    |                                                                      |                                                                                                    |                                                                |                                                            |                                                                                    |                              |                                        | ()                                                              |
| ] 采购公告(供)                                                                                                    | - |   | 交易的                                        | 地型:保证金                                                                                                    |                                                                      | <b>~</b> *                                                                                                    | [转数]开始时间                                                       | : 2018/05/27                                               | II.*.                                                                              | 截止时间:                        | 2018/08/01                             | 3.                                                              |
| ○ 末期公告                                                                                                    |   |   | 付款账户                                       | ¤8: ₩                                                                                                    | > 股份有限公司                                                             |                                                                                                    | 开户机构                                                           | : 交通银行郑州高新桥                                                | 术开发区 *                                                                             | 付款账号:                        | 622262062003003                        | 2. P                                                            |
| 网上报名(供)                                                                                                    | - |   |                                            | <ul> <li>闲置</li> </ul>                                                                                                    | 中〇已帰定〇                                                               | 退款申请中                                                                                                    | ○ 已退款 ○ 退款#                                                    | 请未通过                                                       |                                                                                    |                              | -                                      |                                                                 |
| 日上招名                                                                                                    |   |   |                                            | ND:<br>開示:通                                                                                                    | 先点击"秋志"单选恒                                                           | FLAGA HPJ                                                                                                    | 从保行完排的费用信息,和                                                   | 未有已愈烧的费用,再点                                                | 击"是用意纳委问"                                                                          | 1                            | - MANAGEMENT                           |                                                                 |
| · · · · · · · · · · · · · · · · · · ·                                                                                                    |   |   |                                            |                                                                                                    |                                                                      |                                                                                                    |                                                                |                                                            |                                                                                    |                              |                                        |                                                                 |
| ○ 農用都防腐電                                                                                                    |   |   | 温敏感示:1                                     | 和空間春余度石林                                                                                                    | 新新的的展示信息,请应                                                          | 2豊変宗条件(最大)                                                                                                    | 教育対応不能大于5天)、内                                                  | · ####################################                     | (成将自动与银行系统)                                                                        | Ro TAHAS                     |                                        | 先要保護行業                                                          |
| <ul> <li>費用軟約指電</li> <li>費用軟約指電</li> <li>費用数約合用</li> </ul>                                                                                                    |   |   | 温敏信示:1、<br>纳佩恩,才能到                         | 有它属在向银行站<br>11行行轮牌定,有5                                                                                                    | 年数的约费用信息,请说<br>E同时提示"重用无记录"                                          | 2置要用条件(最大)<br>* 、 * 合适超时*                                                                                                    | 教堂的同不能大于5天),点<br>,"连接失败" 舉信息,请                                 | 1 "期用电站度问" 10년,3<br>10月刊10月1月1日(1月1日)                      | (成将自动与银行系统<br>1度时间后面)(一、1                                                          | 同步                           | · 重用条件的表示信息; 2<br>显示公司 图 1年号信息;        | 、先產向破行数<br>检查發素信息中                                              |
| ○ 農用軟防腐電<br>○ 農用間防食商<br>○ 保证金供定                                                                                                    |   |   | 温馨描示:1、<br>纳信意,才能识<br>的公司很行信息              | 石忠真変向成行時<br>15行标段博定,若望<br>13代志是百生效,3                                                                                            | 你看的的要用信意,请说<br>到时提示,查询无记录"<br>2里状态为交更很行信息3                           | 2重要向条件(最大)<br>","合适超时"<br>電导性,電信出交                                                                                                    | 教教対応不能大于5天)、点<br>、"连接失效" 等信息,请<br>更完成-信众,信众后立即生                | 1 "最用数的变用" 19日,3<br>19日开始时间和MLL时间的<br>19。                  | (成将自动与银行系统<br>1度时间后更近 - 1                                                          | 间含 日本計算的<br>ERRE会时,不         | 1288408488 : 2<br>2705 878948 :        | 、先登闲赋行歌<br>检查新繁信意中                                              |
| <ul> <li>● 展用都然描電</li> <li>● 展用数线描電</li> <li>● 展刊数线合为</li> <li>● 保证金供定</li> <li>■ 采购文件(供)</li> </ul>                                                                                                    | - |   | 温馨描示:1、<br>纳信思,才能回<br>的公司很行信!<br><b>序号</b> | 相忠震音向银行动<br>8行标段原定,若雪<br>8状态是否生效,3<br>交 <b>展波水号</b>                                                                             | 年後的的裏用信意,请说<br>時时提示,查询无记录<br>0年状态为交更很行信息<br>付款等户等                    | 2重要用条件(毫大)<br>* 、 *会活起时*<br>重导性,氧化生变<br>6 <b>9</b>                                                                                                    | 算像时间不能大于5天),点<br>。"连接快致"等信息,请<br>更用成"提交"或立即性<br><b>付股度产名称</b>  | 1 "副用板約查问" 於已,<br>10日开始时间内面止时间的<br>22。<br>行款金额(元)          | (0,40,550,750)<br>(0,550,550<br>80,600<br>80,600                                   | R5 84185<br>ERREST - 7       | 10000000000000000000000000000000000000 | 、先意闲银行歌<br>检查新型信息中<br><b>秋念</b>                                 |
| 動用物的指導           動用物的指導           動量           動量           動量           動量           動量           動量           動量           動量           動量           動量           助量           動量           動量           動量           助量           助量           助量           助量           助量           助量           助量           助量           助量< | - |   | 温馨描示:1,<br>纳信意,才能<br>的公司信行信<br><b>序号</b>   | 田忠業登向銀行44     田市和政策定、希望     田大市最高生な、2     文献之水号     603666666-                                                                  | 各市场的最早信息,请应<br>ERNI接示"查用无记录"<br>C年状态为交更很行信息。<br>付款等户等                | 2000年1月11日<br>1月11日<br>1月111日<br>1月111日<br>1月111日<br>1月111日<br>1月111日<br>1月111日<br>1月111日<br>1月111日<br>1月111日<br>1月111日<br>1月111日<br>1月111日<br>1月111日<br>1月111日<br>1月111日<br>1月111日<br>1月111日<br>1月111日<br>1月111日<br>1月1111日<br>1月111日<br>1月1111<br>1月1111<br>1月11111<br>1月11111<br>1月11111<br>1月111111 | 教堂如何不能大于5天),点<br>。"连接快致" 等信息,请<br>更完成-信文,信文后立即查<br>付款账户名称      | <ul> <li>(1) (1) (1) (1) (1) (1) (1) (1) (1) (1)</li></ul> |                                                                                    | Пр. Ванар<br>Байдер, Ж<br>69 | 2018/05/01                             | <ul> <li>先童向歌行歌</li> <li>检查亲索信意中</li> <li>秋志</li> </ul>         |
| <ul> <li>         の</li></ul>                                                                                                    | - |   | 濃縮線示:1.<br>納信意:74回<br>的公司很行信!<br>1         | <ul> <li>株型業会会認行時</li> <li>株式協会業</li> <li>株式協会業</li> <li>大量高生效</li> <li>大量点水号</li> <li>603666666-</li> <li>AA0000019</li> </ul> | 各数約約銀用信息、通貨<br>2回打換子:金用モロ票<br>の単純本力交更更可信用型<br>付加速の構<br>6222620620030 | 2重要用条件(最大)<br>* - * 全成設計<br>電量板 、電の表交<br>6 <b>9</b><br>0031                                                                                                    | 教教刘师不能大于5万,点<br>。"油油快效"等位意,带<br>更完成-性交,性交后立即当<br><b>付款资产名称</b> | 1.00<br>1.00                                               | (4) 円口)) 中間(7) 系統<br>(1回1) 同公室(2) (1)<br>(1) 一〇〇〇〇〇〇〇〇〇〇〇〇〇〇〇〇〇〇〇〇〇〇〇〇〇〇〇〇〇〇〇〇〇〇〇〇 | Re 14942<br>ERRIEN . A<br>ER | 10000000000000000000000000000000000000 | <ul> <li>先意向歌行歌<br/>检查架室信号中</li> <li>秋石</li> <li>成置中</li> </ul> |

4、保证金绑定

费用缴纳查询完成,且同步保证金转账信息成功后,点击"保证金绑定" 节点,然后进行保证金绑定操作,并生成保证金绑定回执单

| 际公告                                                                                                    | Sec. and                                                                                                    | and a second second sec | THE PERSON AND ADDRESS TO A DREAM THE ADDRESS OF THE ADDRESS OF TH | a set of the set of the set of th |                                                                  | 8数/1389時高易,网上报名后!                                                                                                    |                                                                                                   |                                                                                                    |                                                                      |                                                      |                          |                               |                                      |
|----------------------------------------------------------------------------------------------------|----------------------------------------------------------------------------------------------------|----------------------------------------------------------------------------------------------------|----------------------------------------------------------------------------------------------------|----------------------------------------------------------------------------------------------------|------------------------------------------------------------------|----------------------------------------------------------------------------------------------------|---------------------------------------------------------------------------------------------------|----------------------------------------------------------------------------------------------------|----------------------------------------------------------------------|------------------------------------------------------|--------------------------|-------------------------------|--------------------------------------|
| [目澄清(供) -                                                                                                    | -Q- 1561                                                                                                    | 177: 第七先行规则读  <br>1715년8                                                                                                    | (数形影明指用及注意争项], 劳伦保<br>随日名章                                                                                                    | (新加州要求國內商用, 柯迪立 (商用                                                                                                    |                                                                  | Tisentia                                                                                                    | <b>杂批科日</b>                                                                                       |                                                                                                    | 1字位白                                                                 | 614                                                  |                          | 1941                          |                                      |
| 鐵质间                                                                                                    | 1                                                                                                    | 17-G-202                                                                                                    | 方述果:                                                                                                    | (a) 第一版印                                                                                                    |                                                                  | 2020/10/10 09:00                                                                                                    | 彩石保证金                                                                                             | ·<br>未得定确认:                                                                                                    | and inter                                                            | 1.01                                                 |                          | 5.但例力理 5.4                    | RF:04                                |
| 青公告                                                                                                    | 2                                                                                                    | JZ-G-202                                                                                                    | 方城界                                                                                                    | 3) <b>2</b> 2-660                                                                                                    |                                                                  | 2020/10/11 09:00                                                                                                    | 投稿保证金                                                                                             | 未确定确认:                                                                                                    |                                                                      |                                                      |                          |                               | 記下会社                                 |
| 更公告                                                                                                    | 3                                                                                                    | JZ-G-20. 24                                                                                                    | 方城桥。                                                                                                    | L) 95=680                                                                                                    |                                                                  | 2020/10/13 09:00                                                                                                    | 1045-01-75                                                                                        | 未需定确认:                                                                                                    |                                                                      |                                                      |                          | 5 保険の課 5 (                    | 利正会の                                 |
| 正金缴纳(供) -                                                                                                    | 4                                                                                                    | JZ-G-20                                                                                                    | 方城長                                                                                                    | (二) 第四行的                                                                                                    |                                                                  | 2020/10/10 09:00                                                                                                    | 的标识证金                                                                                             | 未继定确认:                                                                                                    |                                                                      |                                                      |                          | 5 保険力限 5                      | 記下会                                  |
| 總統指南                                                                                                    | 5                                                                                                    | JZ-G-202 24                                                                                                    | 75                                                                                                    | () 第五版的                                                                                                    |                                                                  | 2020/10/15 09:00                                                                                                    | 彩石保证金                                                                                             | 未得定确认:                                                                                                    |                                                                      |                                                      |                          |                               | RFA                                  |
| 物纳查询                                                                                                    | 6                                                                                                    | JZ-G-201 24                                                                                                    | 方城界                                                                                                    | in 第六标题                                                                                                    |                                                                  | 2020/10/10 09:00                                                                                                    | 投稿保证金                                                                                             | 未成定确认:                                                                                                    |                                                                      |                                                      |                          | 0 保険力理 0                      | RIT-4                                |
| 保護申请及保证金领定                                                                                                    | 7                                                                                                    | JZ-G 1000111 11                                                                                                    | 方城                                                                                                    | <ol> <li>第十核股</li> </ol>                                                                                                    |                                                                  | 2020/10/1-09:00                                                                                                    | 投标保证金                                                                                             | 未得定确认:                                                                                                    |                                                                      |                                                      |                          | 5 保険の理 5 (                    | RIT-1                                |
| 投标(供) -                                                                                                    |                                                                                                    |                                                                                                    |                                                                                                    |                                                                                                    |                                                                  |                                                                                                    |                                                                                                   | #78 #71.78                                                                                                    |                                                                      | -                                                    | 87                       | - TA RA                       | -                                    |
| 「瓢及网上投标                                                                                                    | <                                                                                                    |                                                                                                    |                                                                                                    |                                                                                                    |                                                                  |                                                                                                    |                                                                                                   | 20120-2020-128                                                                                                    | 37(15)(5-186)(17)1 188                                               | ~ • • •                                              | e more a                 | 54 154 1654                   |                                      |
| BR                                                                                                    |                                                                                                    |                                                                                                    |                                                                                                    |                                                                                                    |                                                                  |                                                                                                    |                                                                                                   |                                                                                                    |                                                                      |                                                      |                          |                               |                                      |
| ₫理(供) —                                                                                                    |                                                                                                    |                                                                                                    |                                                                                                    |                                                                                                    |                                                                  |                                                                                                    |                                                                                                   |                                                                                                    |                                                                      |                                                      |                          |                               |                                      |
| 告                                                                                                    |                                                                                                    |                                                                                                    |                                                                                                    |                                                                                                    |                                                                  |                                                                                                    |                                                                                                   |                                                                                                    |                                                                      |                                                      |                          |                               |                                      |
| 書理(供) −                                                                                                    |                                                                                                    |                                                                                                    |                                                                                                    |                                                                                                    |                                                                  |                                                                                                    |                                                                                                   |                                                                                                    |                                                                      |                                                      |                          |                               |                                      |
| 词音案上传                                                                                                    |                                                                                                    |                                                                                                    |                                                                                                    |                                                                                                    |                                                                  |                                                                                                    |                                                                                                   |                                                                                                    |                                                                      |                                                      |                          |                               |                                      |
| 费用缴纳明细                                                                                                    | )<br>)<br>)<br>)<br>)<br>)<br>)<br>)<br>)                                                                                              | ę                                                                                                    |                                                                                                    |                                                                                                    | 7.52% C                                                          |                                                                                                    |                                                                                                   |                                                                                                    |                                                                      |                                                      |                          |                               | (                                    |
| <sup>時爾索上時</sup><br>费用激纳明细<br>项目编号:                                                                                                    | 19邦定标:<br>【系统页                                                                                                    | 殳<br>试】银行接口演示                                                                                                    | 01                                                                                                    |                                                                                                    | 项目名称:                                                            | 【系统测试】银行接                                                                                                    | 口演示01                                                                                             |                                                                                                    |                                                                      |                                                      |                          |                               | (                                    |
| 時期業上的<br>費用激納明细<br>项目编号:<br>标段名称:                                                                                                    | 39邦定标5<br>【系统演<br>第一标段                                                                                                    | 受<br>试】银行接口演示                                                                                                    | 01                                                                                                    |                                                                                                    | 项目名称:<br>应收金额:                                                   | 【系统测试】银行接<br>1.00(元)                                                                                                    | 口演示01                                                                                             |                                                                                                    | 收款科目:                                                                | 保证金                                                  |                          |                               | (                                    |
| BBBELIP 费用缴纳明细 项目编号: 板段名称: 付款账户名:                                                                                                    | 3 绑定标题<br>【系统则<br>第一标题<br>郑九                                                                                                    | 殳<br>试】银行接口演示                                                                                                    | 01<br>公司[賞号1891]                                                                                                    | Y                                                                                                    | 项目名称:<br>应收金额:<br>开户机构:                                          | 【系统测试】银行接<br>1.00(元)<br>交通银行郑州高者                                                                                                    | 口演示01<br>(技术开发区支行                                                                                 |                                                                                                    | 收款科目:<br>付款账号:                                                       | 保证金<br>61                                            | 303003                   |                               | 0                                    |
| 费用激纳明细<br>项目编号:<br>标段名称:<br>付款账户名:<br>提醒:如果需要<br>定的费用激纳明<br>足则不予展示绑                                                                                                    | 部定标理<br>【系統東<br>第一标段<br>第二标段<br>「<br>」<br>第二<br>「<br>第二<br>「<br>第二<br>「<br>第二<br>「<br>第二<br>「<br>第二<br>「<br>第二<br>「                    | 段<br>读] 银行接口演示<br>数坊信息,请到<br>须与项目标段应<br>保证金时,不显                                                                                                    | 01<br>公司[賞号1891]<br>【要用激动明细查询】<br>「收金额相一致,且到来知<br>示公司银行账号信息; 1                                                                                                    | ▼<br>不符中查询,银行转账会<br>时间必须展足在项目标级<br>含查备金信息中的公司银                                                                                                    | 项目名称:<br>应收金额:<br>开户机构:<br>清到野时间延<br>允许绑定的时<br>行信息状态是            | 【系统测试】银行摄<br>1.00元)<br>交通银行郑州高省<br>间段内,例如:银<br>语主效,如果状态:                                                                                                    | 口演示01<br>新技术开发区支行<br>行费用意词、标段供<br>证金邮定提示预会了<br>为变更银行信息需求                                          | 定旗作;<br>始时间(201<br>核,需点击选                                                                                                    | 收款科目:<br>付款账号:<br>8/06/01 08:5-<br>更完成-提交,                           | 保证金<br>6.<br>4)至开标<br>提交后立                           | 303003<br>御1间(20<br>即生效。 | 18/06/01 09:3                 | 0)                                   |
| 四載正於           费用激纳明细           项目编号:           板目编号:           标段名称:           付款账户名:           經回意用影响明           足刻不予展示绑           号         交易                                                                | 部定标识<br>【系统员<br>第一标段<br>第九<br>雪面银行<br>如金、雪词<br>流水号                                                                                     | 史<br>武] 银行接口演示<br>数功信息息,请到<br>须与项目标段应<br>保证金时,不显<br>付算                                                                                                    | 01<br>公司[厦号1891]<br>【 <b>厦用撤纳明细查询】3</b><br>收全额相一致,且到知知<br>示公司银行账号信息;1<br>2度户账号                                                                                                    | ▼<br>不市中豊尚,根行转眺会<br>会員業面積年的公司根<br>付数5户名称                                                                                                    | 项目名称:<br>应次金额:<br>开户机构:<br>有到解时间延<br>行信息状态是<br>村取4               | 【系統期誌】银行接<br>1.00(元)<br>交通银行郑州愿意<br>(國, 講到账后再进<br>问题内, 例如: 保<br>百主效, 如果状态:<br>金額(元)                                                                                                    | 口演示01<br>行费用意响。标段供<br>证金邮定限定报名书<br>为交更很行信息需求<br>角户收款等号                                            | 定操作;<br>始时间(201<br>核,需点击变                                                                                                    | 收款料目:<br>付款账号:<br>8/06/01 08:55<br>更完成:提交,<br>到账时间                   | 保证金<br>6.<br>*)至开杨<br>提交后立                           | 003003<br>除打闹(20<br>即生效。 | 18/06/01 09::                 | 0)                                   |
| <ul> <li>時度上時</li> <li>時度上時</li> <li>委目編号:</li> <li>委目編号:</li> <li>「政役名称:</li> <li>付款账户名:</li> <li>付款账户名:</li> <li>「付款账户名:</li> <li>「公司名」</li> <li>「公司名」</li> <li>「公司名」</li> <li>「公司名」</li> <li>「公司名」</li> </ul> | 1987定标订<br>【系统束<br>第一标段<br>郑州<br>查询银行<br>词细全额纪<br>定。查询<br>这本号<br>166666-<br>000019                                                     | 段<br>武] 银行接口演示<br>敬幼信题,请到<br>须与项目与经应<br>保证金时,不量<br>61                                                                                                    | 01<br>公司[厦력1891]<br>【要用微纳明细查询】3<br>收金额相一致,且到知知<br>示公司模行账号信息;<br>203005                                                                                                    | ▼ ★节中畫面,银行转聚会<br>时间必须最足在项目研設<br>金重备室信息中的公司模 付飲聚户名件                                                                                                    | 项目名称:<br>应收金额:<br>开户机构:<br>开户机构:<br>有到野时间延<br>行编察状态是<br>付数/<br>1 | 【系统则试】银行接<br>1.00元)<br>交通银行郑州瀛和<br>昭四, 请到账后再进<br>时间四内,例如:银<br>器主致,如果状态:<br>金麗(元)<br>1.00 6                                                                                                    | 口進示01<br>- 後末 开发区支行<br>- 行獲用登词。 标段线<br>正全部定限在形容子<br>- 防空更限行信息需要<br>- <b>南户收款等号</b><br>03 0058-0   | 陸環作;<br>始約10(201<br>検,霜点击空<br>2                                                                                                    | 收款料目:<br>付款账号:<br>8/06/01 08:55<br>更完成:提交,<br>到账时间<br>018/05/01 09:1 | 保证会<br>62<br>4)至开标<br>提交后立<br>4:08                   | 003003<br>卸生效。           | 18/06/01 09:<br>接作<br>後 強认规定  | •••••••••••••••••••••••••••••••••••• |
| 時期至1.0<br>費用激的内明細<br>项目編号:<br>「初数名称:<br>付数形件名:<br>建程:如果需要<br>定的思用激讷明<br>定刻不才展示解<br>号<br>交配<br>1<br>6356<br>1<br>6356<br>1<br>6356                                                                                | 3982定标5<br>【系统页<br>第一标段<br>第一标段<br>第二标段<br>7<br>9<br>9<br>9<br>9<br>9<br>9<br>9<br>9<br>9<br>9<br>9<br>9<br>9<br>9<br>9<br>9<br>9<br>9 | Q<br>试】银行接口演示<br>物均信息,调到<br>须与项目 6级应应<br>保证金时,不显<br>62                                                                                                    | 01<br>公司[厦력1891]<br>【费用微纳明细查询】3<br>收金额借一致,且到年时<br>示公司银行账号信息;<br>203205                                                                                                    | ▼ ★节中查询,银行转聚会<br>时间必须展足在项目转段<br>查查备室信息中的公司根 付款赛户名称                                                                                                    | 项目名称:<br>应收金额:<br>开户机构:<br>有到房时间延<br>行后等状态是<br>针取1<br>1          | 【系统则试】银行摄<br>1.00元)<br>交通银行郑州基章<br>[1]四内,例如:保<br>[1]四内,例如:保<br>[1]四内,例如:保<br>[1]四内,例如:保<br>[1]四内,例如:保<br>[1]四内,例如:保<br>[1]四内,例如:保<br>[1]四内,例如:保<br>[1]四内,例如:保<br>[1]四内,<br>[1]四内,<br>[1]四内,<br>[1]四内,<br>[1]四内,<br>[1]四内,<br>[1]四内,<br>[1]四内,<br>[1]四内,<br>[1]四内,<br>[1]四内,<br>[1]四内,<br>[1]四内,<br>[1]四内,<br>[1]四内,<br>[1]四内,<br>[1]四内,<br>[1]四内,<br>[1]四内,<br>[1]四内,<br>[1]四内,<br>[1]四内,<br>[1]四内,<br>[1]四内,<br>[1]四句,<br>[1]四句,<br>[1]四句 [1]四句<br>[1]四句 [1]<br>[1]四句 [1]<br>[1]四句 [1]<br>[1][][][][][][][][][][][][][][][][][ | 口滅示01<br>(技术开发区支行<br>行機用登词。标段均<br>正全部定限在投名开<br>为支更银行信息需求<br><b>向户收款系号</b><br>03 0058-<br>03 0058- | 22 [編作:<br>2013年1月10日 (201<br>11 (1957年) 8<br>21 (1957年) 8<br>21 (19575) 8<br>21 (19575) 8<br>21 (19 | 收款科目:<br>付款等号:<br>8/06/01 08:55<br>更完成-提交,<br>對策時间<br>018/05/01 09:1 | 保证金<br>6:<br><sup>1</sup> )至开稿<br>提交后立<br>4:08<br>上页 | 303003<br>總封尚(20<br>即生效。 | 18/06/01 09:3<br>唐作<br>译 建认规定 | 0)                                   |

| 「旅程名称:     第二标业     应收金额:     1.00元)     收款相目:     保证       竹飲账户名:     【尾号:     」     一     开户机构:     「付款账号:     「付款账号:       提醒:     如果需要查询银行物场信息,请到【角用物纳明恒查询】环节中查询,银行转账会有到账时间延迟,请到账后再进行费用查询,后级规定提作;          提醒:     如果需要查询银行物场信息,请到【角用物纳明恒查询】环节中查询,银行转账会有到账时间延迟,请到账后用进行费用查询、标成规定提作;          不属足與不子属示标定:     查询保证金时,不显示公司银行影号信息;检查备备值息中的公司银行信息状态是否主效,如果状态为变更银行信息需审核,需信击变更完成:提交,提交后立即主效。          本自网页的语号            和目标的动用是     相同的话号 | 项目编号:                       | ZFCG_BZJCS_00                         |                                                 |                                                          | 项目名称:                                    | 政府采购-保证金测试-002                               |                                                |                                 |                        |                      |
|----------------------------------------------------------------------------------------------------|-----------------------------|---------------------------------------|-------------------------------------------------|----------------------------------------------------------|------------------------------------------|----------------------------------------------|------------------------------------------------|---------------------------------|------------------------|----------------------|
| 村数乗9-名: 【尾号: 】 ▼ 开户机构:                                                                                                    | 标段名称:                       | 第二标段                                  |                                                 |                                                          | 应收金额:                                    | 1.00(元)                                      |                                                | 收款科目:                           | 保证金                    |                      |
| 提醒:如果需要查询极行做功信息,请到【费用做协明细查询】环节中查询,银行转账会有到账时间延迟,请到账后再进行费用查询、标段规定操作;<br>定的费用做协明细全额必须与项目标段应收全额相一致,且到账时间必须满足在项目标段允许绑定的时间段内,例如:保证金绑定限定报名开始时间( , 10:55)至开标时间<br>不满足则不予展示绑定。查询保证金时,不显示公司银行账号信息;检查备金信息中的公司银行信息状态是否生效,如果状态为变更银行信息需审核,需点击变更完成"提交,提交后立即主效。<br>常常网页的消息<br>名                                                                                                    | 付款账户名:                      | [尾号                                   | 1                                               | ~                                                        | 开户机构:                                    |                                              |                                                | 付款账号:                           |                        |                      |
|                                                                                                    | 融:如果需要<br>的费用缴纳明<br>「满足则不予展 | 查询银行缴纳信<br>细金额必须与项<br>示绑定。查询保         | 息,请到【费用缴纳<br>目标段应收金额相一引<br>正金时,不显示公司推           | 月细查询】环节中查询,制<br>效,且到账时间必须满足在<br>致行账号信息;检查备案们<br>来自网页的满息  | 製行转账会有到账时间<br>在项目标段允许绑定的#<br>言息中的公司银行信息# | 巡迟,请到账后再进行费用<br>时间段内,例如:保证金绑<br>状态是否生效,如果状态为 | 查询、标段绑定操作<br>定限定报名开始时间<br>变更银行信息需审相            | 作;<br>间(,1<br>痰,需点击变更完/         | 0:55)至 开标:<br>或-提交,提交师 | 时间                   |
| 2 999L000109492844 3 读板实供定算用敏纳纳信信息印项目标叙信息,忽确认要供定此集用数 10/13 09:17:56 3 通                                                                                                    | 證:如果需要<br>的费用缴纳明<br>「满足则不予展 | 查询银行缴纳信<br>细金额必须与项<br>示绑定。查询保<br>易流水号 | 息,请到【费用缴纳。<br>目标段应收全额相一引<br>正金时,不显示公司<br>行数账户账号 | 明细查询】 环节中查询,制<br>效,且到账时间必须满足在<br>股行账号信息;检查备案们<br>来自网页的满息 | 泉行转账会有到账时间<br>在项目标段允许绑定的<br>育息中的公司银行信息(  | 延迟,请到账后再进行费用<br>时间段内,例如:保证金绑<br>状态是否生效,如果状态为 | 查询、标段绑定操作<br>定限定报名开始时<br>变更银行信息需审<br>X<br>XXX号 | 作;<br>可(,1<br>痰,需点击变更完/<br>到账时间 | 0:55)至 开标。<br>或-提交,提交后 | 时间 1<br>后立即生效。<br>操作 |

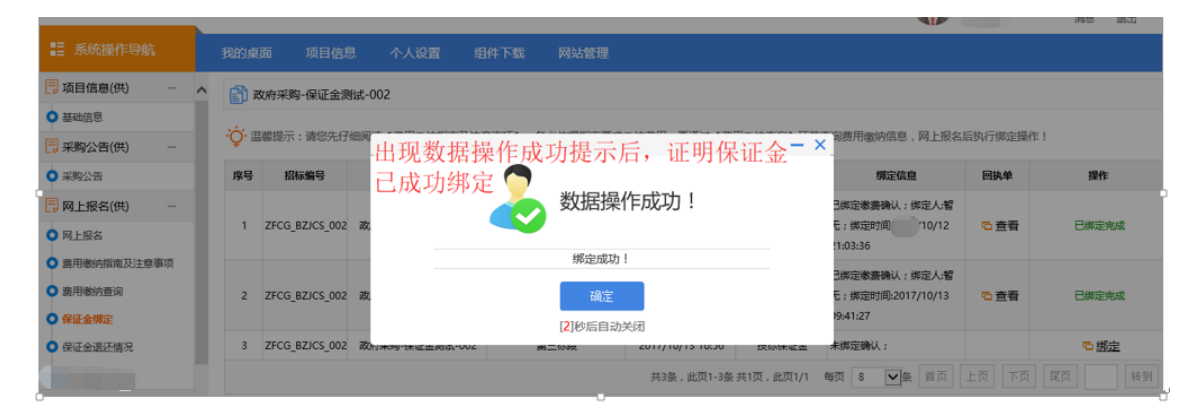

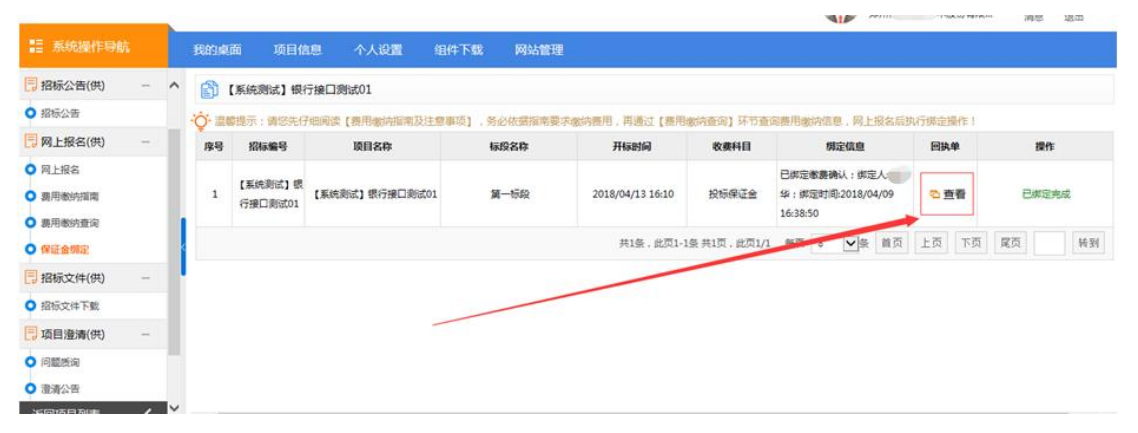

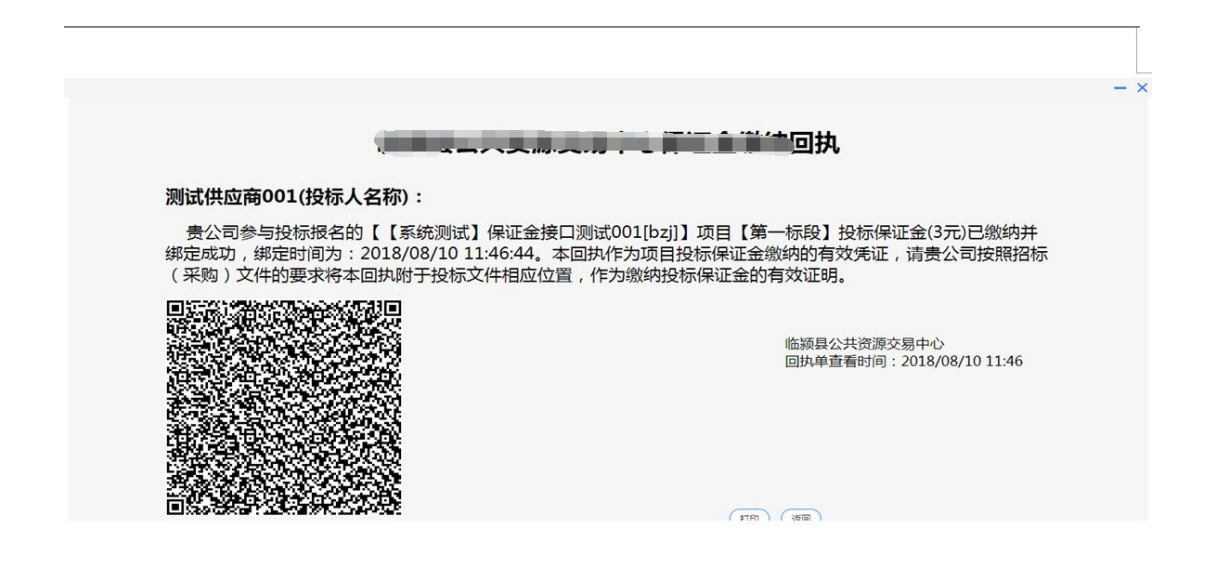

注意:如果在投标保证金截至时间之前,投标保证金未进行绑定,将被视为 无效投标人,不允许进行投标活动。

4.6 电子保函办理

1、注意事项

1.1 电子保函申请需在线申请办理,具体操作步骤请严格按照下列说明进 行操作

1.2 电子投标保函作为投标保证金的另一种形式,电子保函成功办理需要 在保证金截止时间前,比如保证金截止时间为 2020 年 4 月 26 日 18 点,则电 子保函成功办理需要在 2020 年 4 月 26 日 18 点前

#### 2、电子保函申请具体操作流程

2.1 进入要参与投标的项目,点击"保证金缴纳"-"保函办理及保证金绑 定"节点,然后点击"保函办理"按钮,进入电子保函办理平台

| 日标公告(供) -                                                                                                    | 😭 保護    | 奥试001         |                      |                     |                   |        |                              |             |     |          |     |
|----------------------------------------------------------------------------------------------------|---------|---------------|----------------------|---------------------|-------------------|--------|------------------------------|-------------|-----|----------|-----|
| 指标公告                                                                                                    | -0- 200 | 示: 请你先仔细阅读【费】 | 用撤纳后南及注意重项1 . 务必依据指索 | 要求谢纳费用,再通过【费用谢纳查询】获 | 节查演费用微纳信息。网上级名后执行 | (總定得代) |                              |             |     |          |     |
| ] 項目澄清(供) -                                                                                                    | 库号      | 招标编号          | 項目名称                 | 标题名称                | 开标题间              | 收费科目   | 绑定信息                         | 回执单         |     | 操作       |     |
| 问题质询                                                                                                    | 1       | 001           | 保函测试001              | 第一标论                | 2021/06/26 11:40  | 投标保证金  | 未遂定确认;                       |             | - T | ℃保商力理    | 挪定  |
| 支更公告                                                                                                    | 2       | 001           | 保函测试001              | 第二标段                | 2021/06/26 11:40  | 投标保证金  | 未復空後し                        |             |     | ◎ 保商の理 9 | 鄉空  |
| 保证金缴纳(供) —                                                                                                    |         |               |                      |                     |                   |        | 共2条, 此页1-2条 共1页, 此页1/1  ●页 8 | マタ 前西       | FØ  | TO RO    | 663 |
| 患用燃热指南                                                                                                    |         |               |                      |                     |                   |        | 7000 MD41 68 7 100 MD411 974 | Color Carlo |     |          |     |
|                                                                                                    |         |               |                      |                     |                   |        |                              |             |     |          |     |
| 2 展用眼的查询                                                                                                    |         |               |                      |                     |                   |        |                              |             |     |          |     |
| 展用物的查询<br>保函办理及保证金绑定                                                                                                    |         |               |                      |                     |                   |        |                              |             |     |          |     |
| 展用物的查询<br>保護办理及保证金纬定<br>保证金末纬定退还申请                                                                                                    |         |               |                      |                     |                   |        |                              |             |     |          |     |
| 展用物約查询<br>保護か習及保证金規定<br>保证金末規定選还申請<br>保证金表規定情況                                                                                                    | -       |               |                      |                     |                   |        |                              |             |     |          |     |
| 展用物的查询<br><b>保疏外得及保证金凭定</b><br>保证金未供定退还申请<br>保证金进还情况<br>阿上投标(供) -                                                                                    |         |               |                      |                     |                   |        |                              |             |     |          |     |
| 期用物的查问<br>保護会理保证金期定<br>保证金更还情况<br>保证金更还情况<br><b>网上投标(件)</b> –<br>文件下數及网上投标                                                                           |         |               |                      |                     |                   |        |                              |             |     |          |     |
| 與用物的查询           保護会理協会問定           保護会理協会問定           保護会選び情况           保護会選び情况           内上投标(円)           ク           文件下載及用上投标           不见面开标大厅 |         |               |                      |                     |                   |        |                              |             |     |          |     |
| 展用物理査询 存品の理及保証金標定 保証金末研定型な生活 保証金末研定型な生活 保証金素研究型な生活 保証金表現ないた マンロケア鉱及用上投伝 不公型用作伝大庁 5年の近辺異型                                                             |         |               |                      |                     |                   |        |                              |             |     |          |     |
| 期内物が強迫<br>存成か強力保証金額定<br>保証金素保認恵还申請<br>保証金素化解忠恵であ引<br>なだれて能力用止投防<br>不効素件的た力で<br>防小気が回覧<br>中析管理(件) -                                                   |         |               |                      |                     |                   |        |                              |             |     |          |     |

### 2.2 选择保函平台,目前方城仅支持思创保函,勾选确认即可

|               | 保護が品語時         ※         /2         保護服務局部の構築の構築の構築の構築の構築の構成の         結果の構成の構成の構成の         結果の構成の構成の         結果の構成の構成の         結果の構成の構成の         結果の構成の         結果の構成の |
|---------------|----------------------------------------------------------------------------------------------------|
| 项目信息          |                                                                                                    |
| 项目名称: 保函测试001 | 病疫名称: 第一际段                                                                                                    |
| 项目编号: 001     | 金額: 1                                                                                                    |
| 投标保函:         |                                                                                                    |
| <b>●</b> 思创保朗 |                                                                                                    |
|               | 新加定 報応2 (19)                                                                                                    |
|               |                                                                                                    |
|               |                                                                                                    |

2.3 在新页面下方,点击"申请保函"按钮,跳转至保函平台。(注意,保 证金截止时间之后无法再进行电子保函申请,且在保证金截止时间后才成功办 理保函的,视为无效)

|      |         | 保留产品选择<br>选择意向的保强服务产品 | ➤ 2 保通服务申请<br>如后常通知师师, 如正式, 如正力人<br>包, 然而中常意见意用死行情 |     |
|------|---------|-----------------------|----------------------------------------------------|-----|
| 企业信  | 息       |                       |                                                    |     |
|      |         |                       |                                                    | í l |
|      | 单位名称:   | 郑州信源                  | 统—社会信用代码: zzxy                                     |     |
|      | 基本户账户:  | 6222620620030031891   | 基本户开户行: 交通银行郑州高新技术开发区支行                            |     |
|      | 法人代表名称: | 周向东                   | 法人代表身份证号:                                          |     |
| 申请信  | 息       |                       |                                                    |     |
| • 保a | 動理      |                       |                                                    |     |
|      |         | 保通申请<br>未申请           | 等特审核<br>审核——版需要2-3个工作日 (保函发放                       |     |
|      | 申请状态:   | 未申请                   | 迴保金銀 (元): 1.0                                      |     |
|      | 申请保函:   | 申请保商                  | 中语体现色词: 查询代表                                       |     |
|      |         |                       | 重新选择杂选本品 查查给用                                      |     |

2.4 在电子保函办理页面,认真核对项目信息,选择承保人,填写保函联系人及联系电话后,提交

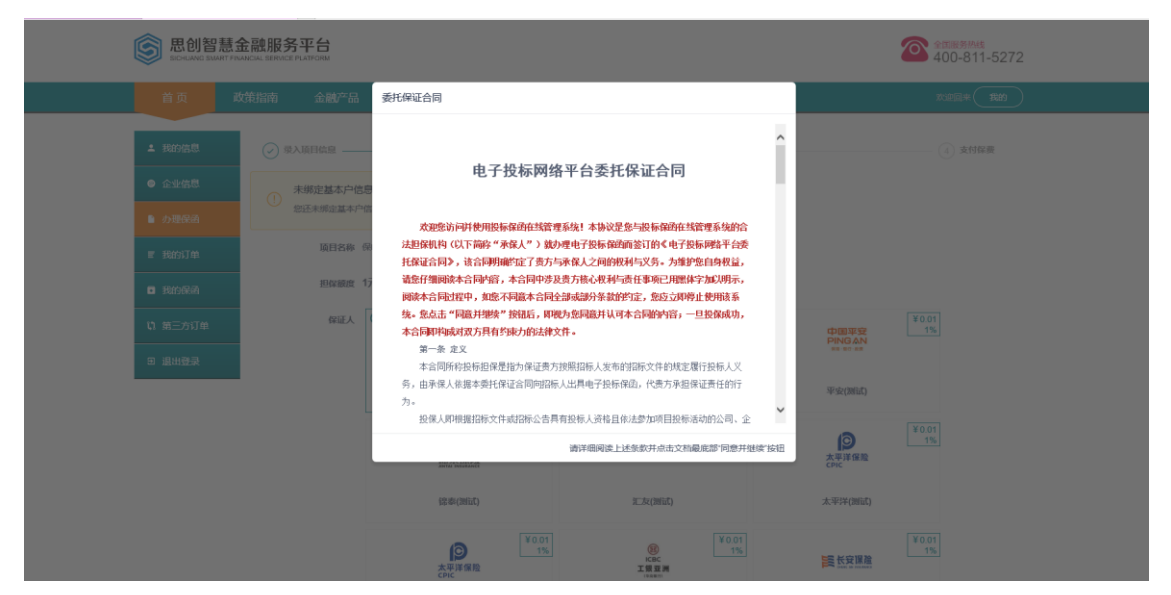

| SCHUANE SMA                                                                                                    |                                                                                                    |                                                                                                    |                                                                                              |                                                                                                    |                                                                                               |                                                                                                    |                                        |                                                                                                    |
|----------------------------------------------------------------------------------------------------|----------------------------------------------------------------------------------------------------|----------------------------------------------------------------------------------------------------|----------------------------------------------------------------------------------------------|----------------------------------------------------------------------------------------------------|-----------------------------------------------------------------------------------------------|----------------------------------------------------------------------------------------------------|----------------------------------------|----------------------------------------------------------------------------------------------------|
| 首页                                                                                                    | 政策指南                                                                                                    | 金融产品                                                                                                    | 工程保函                                                                                         | 办理流程                                                                                                    | 合作机构 常见问题                                                                                     | 保函查验                                                                                                    |                                        | 欢迎回来 我的                                                                                                    |
| ▲ 我的信息                                                                                                    | → 東入項目                                                                                                    | 信息                                                                                                    |                                                                                              | — 2 选择保证                                                                                                    | λ                                                                                             | 3 补充资料 —                                                                                                    |                                        | (4) 支付保费                                                                                                    |
| ◎ 企业信息                                                                                                    |                                                                                                    | 項目名称 保                                                                                                    | 経測1001第一标段 🙍                                                                                 | <b>播</b>                                                                                                    |                                                                                               |                                                                                                    |                                        |                                                                                                    |
| 力理保商                                                                                                    |                                                                                                    | 担保额度 1;                                                                                                    | 元( 壹元整)                                                                                      |                                                                                                    |                                                                                               |                                                                                                    |                                        |                                                                                                    |
| ■ 我的订单                                                                                                    |                                                                                                    | 保证人                                                                                                    | <u>ی</u>                                                                                     | ¥0.0                                                                                                    | 6                                                                                             | ¥0.01<br>1%                                                                                                    | 中国平安                                   | ¥0.01<br>1%                                                                                                    |
| ■ 我的保商                                                                                                    |                                                                                                    |                                                                                                    | 福吉市                                                                                          | 1ff                                                                                                    | 共业银行                                                                                          |                                                                                                    | ##-97-68                               |                                                                                                    |
| い 第三方订单                                                                                                    |                                                                                                    |                                                                                                    | 测试银行(招                                                                                       | 衍直开)                                                                                                    | 测试银行(兴业银行直开                                                                                   | )                                                                                                    | 平安(测试)                                 |                                                                                                    |
| ▣ 退出登录                                                                                                    |                                                                                                    |                                                                                                    | 100 HER 100 100                                                                              | ¥ 0.0<br>19                                                                                                    | 1<br>%<br>ICERED<br>HeroMutual                                                                | ¥0.01<br>1%                                                                                                    | の<br>太平洋保险<br>CPIC                     | ¥0.01<br>1%                                                                                                    |
|                                                                                                    |                                                                                                    |                                                                                                    | 锦泰(测                                                                                         | 赋)                                                                                                    | 汇友(测试)                                                                                        |                                                                                                    | 太平洋(测试)                                |                                                                                                    |
|                                                                                                    |                                                                                                    |                                                                                                    | _                                                                                            | ¥0.0                                                                                                    | 1                                                                                             | ¥ 0.01                                                                                                    |                                        | ¥0.01                                                                                                    |
|                                                                                                    |                                                                                                    |                                                                                                    | 太平洋:                                                                                         |                                                                                                    | 後                                                                                             | 1%                                                                                                    | 10000000000000000000000000000000000000 | 1%                                                                                                    |
|                                                                                                    |                                                                                                    |                                                                                                    |                                                                                              |                                                                                                    |                                                                                               |                                                                                                    |                                        |                                                                                                    |
|                                                                                                    |                                                                                                    |                                                                                                    | 太平洋 (河)                                                                                      | 南测试)                                                                                                    | 华商银行(测试)                                                                                      |                                                                                                    | 长安保险(测试)                               |                                                                                                    |
| .com/index.html                                                                                                    | 金融服务平台                                                                                                    |                                                                                                    | <b>Ⅰ</b> 即) ¥平本                                                                              | 物测试)<br>¥00                                                                                                    | 49/0418475(041845)                                                                            | ¥0.01                                                                                                    | 长安保险(测试)                               | 「¥001<br>(¥100-811-5272                                                                                                    |
| Comfindes.html                                                                                                    | <b>金融服务平台</b><br>WARCAL SERVICE PLATFORM<br>政策指南 金融                                                                                                    | 铲品                                                                                                    | 太平兴(941<br>工程保函 ::                                                                           | <sup>参照は</sup> )<br>¥0.0<br>力理流程                                                                                                    | 中国田行(画)<br>1<br>合作机构 常见问题                                                                     | ¥0.01<br>保济直验                                                                                                    | 长空印刷(用面)                               | ¥001           2000         2000           4000-8110-5272           xxxxxxxxxxxxxxxxxxxxxxxxxxxxxxxxxxxx                                                                                                    |
| Comvinder.html<br>定のMAR BANK FAR<br>COMME BANK FAR<br>首页<br>正<br>自知<br>正<br>の<br>日<br>の<br>日<br>の<br>の<br>の<br>の<br>の<br>の<br>の<br>の<br>の<br>の<br>の<br>の<br>の                                                                                                    | 全融服务平台<br>AMPCIAL ERMICE PARFORM<br>政策指南 金麗<br>(デ 取入原日色意                                                                                                    | <b>扩</b> 品                                                                                                    | 太平洋 (明)<br>工程保商 :                                                                            | 他別記)<br>「¥0.0<br>力理流程<br>- 2 選择保证人                                                                                                    | 华高银石(min)                                                                                     | ¥001<br>保助直验<br>3 补先数和                                                                                                    | K金wAa(mint)                            | ¥001           全口振想を用き<br>400-811-5272           次の日本           (1) 文付知識                                                                                                    |
| Lcom/index.html<br>② 思创智慧<br>Social State<br>首页<br>1 新的信息<br>● 企业概息                                                                                                    | 全融服务平台<br>MAGAL BERICE FLATGOM<br>文統指摘 金麗<br>(-) 取入原日伯郎<br>項目                                                                                                    | <b>5)产品</b><br>1<br>11名麻 保商资                                                                                                    | 太平平 (90<br>工程(現約<br>814001第一編梁 <b>東京</b>                                                     | か理流程<br>- 2 熟择保证人<br>- (学業)                                                                                                    | 华高银石(min)                                                                                     | Y001<br>保好書絵<br>③ 粉念和                                                                                                    | icervia(mint)                          | 「¥001<br>② 全部第月48<br>400-811-5272<br>丸が回車 他的<br>④ 支付な無                                                                                                    |
| Comvindex.html<br>定ののいたのではないです。<br>たののののののでは、<br>たののののののでは、<br>たののののののでは、<br>たのののののののでは、<br>たののののののでは、<br>たのののののののでは、<br>たのののののののでは、<br>たのののののののでは、<br>たののののののののでは、<br>たののののののののでは、<br>たののののののののでは、<br>たのののののののののののののでは、<br>たのののののののののののののののののののののののののののののののののののの                                                                                                    | 金融服务平台<br>いたの、500 (c P A FORM<br>交話前面 金麗<br>(。) 承入項目455<br>項目<br>301<br>301<br>301<br>301<br>301<br>301<br>301<br>301                                            | 数字品<br>3<br>3<br>3<br>3<br>3<br>8<br>単<br>の<br>前<br>3<br>3<br>4<br>単<br>の<br>前<br>3<br>3<br>4<br>単<br>の<br>二<br>の<br>二<br>の<br>一<br>の<br>う<br>の<br>う<br>つ<br>う<br>の<br>う<br>の<br>う<br>の<br>う<br>の<br>う<br>の<br>う<br>の<br>う<br>の<br>う<br>の<br>う<br>の<br>う<br>の<br>う<br>の<br>う<br>の<br>つ<br>う<br>の<br>う<br>の<br>う<br>の<br>う<br>の<br>う<br>の<br>う<br>の<br>う<br>の<br>う<br>の<br>つ<br>う<br>の<br>う<br>の<br>つ<br>つ<br>つ<br>う<br>つ<br>う<br>の<br>う<br>の<br>つ<br>つ<br>つ<br>つ<br>つ<br>つ<br>つ<br>つ<br>つ<br>つ<br>つ<br>つ<br>つ                                                                                                    | 太平平 (Pil<br>工程保助<br>Ridoo1編—5家 <u>東君</u><br>夏元聲)                                             | <ul> <li>か理流程</li> <li>- 2 3時保証人</li> <li>) (#次)</li> </ul>                                                                                                    | 华高银石(画篇)                                                                                      | 1000<br>(平田市谷<br>(3) 林光田田                                                                                                    | i sevena (minut)                       | ¥001<br>◆ 2008年11-5272<br>文が回訳 (北的)<br>④ 支持保健                                                                                                    |
| Commindex.html<br>Commindex.html<br>Commindex.html<br>Ecolume Baser<br>首页<br>二 Range是<br>- 企业地是<br>- 企业地是<br>- 企业地是<br>- 企业地是<br>- 企业地是<br>- 管理的算师                                                                                                    | 金融服务平台<br>→ MACAL BERGE FLATGOU<br>文括指摘 金麗<br>→<br>・<br>・<br>・<br>・<br>・<br>・<br>・<br>・<br>・<br>・<br>・<br>・<br>・                                                 | 新产品<br>2<br>2<br>3<br>3<br>3<br>4<br>8<br>時<br>(<br>)<br>6<br>(<br>)<br>8<br>2<br>3<br>5<br>5<br>5<br>5<br>5<br>5<br>5<br>5<br>5<br>5<br>5<br>5<br>5<br>5<br>5<br>5<br>5<br>5                                                                                                    | 太平平 (PA<br>工程(早路<br>RL6001第一5章<br>壹元整)                                                       | 1988年)<br>り理论程<br>- ② 調算体証人<br>) (要次)<br>Y 0.01<br>19<br>19                                                                                                    | 半島銀石(前前) 合作机构 常知问题                                                                            | Y001<br>保助者後<br>③ 补充资料<br>Y001                                                                                                    |                                        | ¥001<br>◆加速時時<br>400-811-5272<br>次回日: 他的<br>④ 実営院業<br>¥001<br>15                                                                                                    |
| Comfinder.html<br>定<br>ECOMORE<br>ECOMORE<br>E | 金融服务平台<br>MAGAL SERICE FLAFORM<br>文括加商 全部<br>(→ 示入原日65章<br>原<br>原<br>名<br>名<br>名<br>名<br>名<br>名<br>名<br>名<br>名<br>名<br>名<br>名<br>名                               | 京产品<br>日名称 保商課<br>早職度 1元(<br>平証人 〇〇                                                                                                    | 太平井(PAI<br>工程(早時) :<br>昭和201第一初記<br>査元堂)                                                     | <ul> <li>(Junea)</li> <li>(You)</li> <li>(You)</li> <li>(A)</li> <li>(A)</li> <li< td=""><td>中島銀石(御助) 1 合作初均 常见回题 所ままます。</td><td>Y001<br/>(Y001)<br/>(3) 計名説用<br/>(3) 計名説用</td><td></td><td>「¥001<br/>全部部務構<br/>400-811-5272<br/>文成開業 後的<br/>④ 支付保備</td></li<></ul> | 中島銀石(御助) 1 合作初均 常见回题 所ままます。                                                                   | Y001<br>(Y001)<br>(3) 計名説用<br>(3) 計名説用                                                                                                    |                                        | 「¥001<br>全部部務構<br>400-811-5272<br>文成開業 後的<br>④ 支付保備                                                                                                    |
| Comm/index.html<br>このの/index.html<br>をこのいたりまします。<br>首页 「<br>1 税的後息<br>0 の現代格<br>1 税的後息<br>1 税的後息<br>1 税的後期<br>1 税的後期<br>1 税の後期<br>1 税の後期                                                                                                    |                                                                                                    | 新产品<br>2<br>21名称 保商资<br>24版成 1元(<br>2<br>2<br>2<br>2<br>2<br>2<br>2<br>2<br>2<br>2<br>2<br>2<br>2<br>2<br>2<br>2<br>2<br>2<br>2                                                                                                    | 太平平(98<br>工程保留                                                                               | 他新記)<br>「¥00<br>力理流程<br>- ② 調評保証人<br>「夢恋」<br>- 単一<br>単の1<br>15<br>- 単の1<br>15                                                                                                    | <ul> <li>学品服存(細胞)</li> <li>合作初均</li> <li>第几回题</li> <li>完全量行</li> <li>測紙銀行 (光空保存直升)</li> </ul> | Y001<br>保留直接<br>③ 补充取用<br>Y001<br>1%                                                                                                    | ESERVACIMENT)                          | (¥001)<br>全部第第448<br>後の0-811-5272<br>成の回転 後の<br>④ 文材保護<br>¥001<br>15                                                                                                    |
| Commindex.html<br>Commindex.html<br>Commindex.html<br>ECOMME BARNER<br>COMME BARNER<br>COMME BA                                                                                                    | 金融服务平台<br>WAGAL SERVICE PLATFORM<br>文統加商 金麗<br>(・) 第入派日的版<br>通路<br>通路<br>名                                                                                       | 新产品<br>3<br>3 名称 G (高)<br>3 名称 G (高)<br>3 名称 ( 二)<br>5 名称 ( 二)<br>5 名<br>5 名<br>5 名<br>5 名<br>5<br>5 名<br>5<br>5<br>5<br>5<br>5<br>5<br>5<br>5<br>5<br>5<br>5<br>5<br>5                                                                                                    | 太平平 (Pil)<br>工程(現為<br>第1,6001編—45段 東京<br>豊元盤)<br>副は501月第一日<br>副は50月7 (1875)<br>副は50月7 (1875) | 1998年1月)<br>(¥000<br>小田が存在<br>・<br>(¥000<br>・<br>(¥000<br>·<br>(¥000<br>·<br>(¥000<br>·<br>(¥000<br>·<br>(¥000<br>·<br>(¥000<br>·<br>(¥000<br>·<br>(¥000<br>·<br>(¥000<br>·<br>(¥000<br>·<br>(¥000<br>·<br>(¥000<br>·<br>(¥000<br>·<br>(¥000<br>·<br>(¥000<br>·<br>(¥000<br>·<br>(¥000<br>·<br>(¥000<br>·<br>(¥000<br>·<br>(¥000<br>·<br>(¥000<br>·<br>·<br>·<br>·<br>·<br>·<br>·<br>·<br>·<br>·<br>·<br>·<br>·                                                                                                    | 中島限行(開助) す 合作机构 常知问题 会作机构 常知问题 デを副行 別に取行 (火星限行西井) こと期間 HoroMa(Tual)                           | Y001           保助書絵           ③ 补免策時           Y001           Y001           Y001           Y001           Y001           Y001           Y001                                                                                                    | ESSEMA(INER)                           | ¥001                                                                                                    |
| Comm/index.html     Comm/index.html                                                                                                    | 金融服务平台<br>MARCA SERICE PLAFORM<br>(交通新商 金麗<br>(交通入項目458)<br>項目<br>第35<br>第35<br>第4<br>第5<br>第5<br>第5<br>第5<br>第5<br>第5<br>第5<br>第5<br>第5<br>第5<br>第5<br>第5<br>第5 | (字品)<br>3.3.18年 単語<br>118年 単語<br>1185 単<br>1185 単<br>1185                                                                                                    | 太平平 (94)<br>工程保護<br>第4,4001第一5章<br>変元第)                                                      | り<br>一部にし<br>(¥00<br>力学が応程<br>の<br>の<br>の<br>の<br>の<br>の<br>の<br>の<br>の<br>の<br>の<br>の<br>の                                                                                                    | 学品服存(加約) 合作机构 常知问题 合作机构 常知问题 成化版行 (Yed)取行面升) 新加印版行 (Yed)取行面升) 二次問紙()                          | Y001<br>(子田市谷<br>(子田市谷)<br>(子田市谷)<br>(子田市)<br>(子田市)<br>(<br>(田市)<br>(<br>(田市)<br>(<br>(<br>(<br>(<br>(<br>(<br>(<br>(<br>(<br>(<br>(<br>(<br>( |                                        | Yoot         Yoot         全部第三日         文学部         (*) 支持保護         Yoot         (*) 支持保護                                                                                                    |
| Commindex.html<br>Commindex.html<br>Commindex.html<br>ECOMMENDATION<br>I RANGE<br>C 公址使居<br>C 公址使居<br>I RANGE<br>I RANGE<br>I RA       | 金融服务平台<br>MAGAL SERVICE A AFFORM<br>文件指摘 全縁<br>(・) 承入原日658<br>項目<br>の<br>第<br>名<br>第<br>名                                                                        | 大学品<br>2<br>2<br>11名称 単語<br>2<br>2<br>2<br>2<br>2<br>2<br>2<br>2<br>2<br>2<br>2<br>2<br>2<br>2<br>2<br>2<br>2<br>2<br>2                                                                                                    | 太平平 (Pil                                                                                     | (Januar)<br>(Januar)<br>(Januar)<br>(日本)<br>(大田市)<br>(大田市)<br>(大田)<br>(大田)<br>(大田)<br>(大田)<br>(大田)<br>(大田)<br>(大田)<br>(大田                                                                                                    | 中部研究(明約) す 合作机构 常知问题 合作机构 常知问题 メモル「「 メモル「「 地は代表で、分と分明で通行) エニス(明紀) ここス(明紀) ここれ(明紀)             | ¥001           保助書記           ③ 补免款用           ⑤ 补免款用           ● 「           ● 「           ● 「           ● 「           ● 「           ● 「           ● 「           ● ● ● ● ● ● ● ● ● ● ● ● ● ● ● ● ● ● ●                                                                                                    |                                        | ¥001         秋田田奈和本         秋田田奈和本         ● 東村伝着                                                                                                    |
| Comm/index.html     Comm/index.html                                                                                                    |                                                                                                    | (計画)<br>1 1 (名称 単語)<br>1 (名称 単語)<br>1 (名<br>(名<br>(名<br>(<br>))<br>1 (<br>))<br>1 (<br>) | 太平平(94<br>工程保助<br>第4,4001第一5章<br>変元第)                                                        | 日本部にし<br>(¥00)<br>(¥00)<br>(本)<br>(本)<br>(本)<br>(本)<br>(本)<br>(本)<br>(本)<br>(本                                                                                                    | 学会報告の解放) オーレージョン (1) (1) (1) (1) (1) (1) (1) (1) (1) (1)                                      | ¥001           \$PETTS           (2) HARDER           (3) HARDER           (4) HARDER           (15)           ¥001           1%           ¥001           1%           ¥001           1%                                                                                                    |                                        | ¥001         第二回目前         第二回目前 |

|                 | ¥0.01<br>1%<br>中版银行3%社                                                    | 中国大地的展<br>大地別除            | ¥0.01<br>1%<br>単本へ係対定<br>中国人民財产保給股份有限公司 |
|-----------------|---------------------------------------------------------------------------|---------------------------|-----------------------------------------|
|                 | 後載<br>後載<br>後<br>後<br>後<br>後<br>後<br>後<br>後<br>後<br>後<br>後<br>後<br>後<br>後 | <b>永安保監</b><br>測试保驗公司(永安) | ₹500.00<br>50000%                       |
| 担保费用<br>+ 保函联系人 | 0.01元(壹分)                                                                 |                           |                                         |
| *保函联系电话<br>投保规知 | ● 我已阅读并认可 (投保须知)<br>提交                                                    | 返回上一步                     |                                         |

2.5 在弹出页面,认真核对订单信息和合同信息,点击"签署",进行 CA 签章,完成合同签署,最后点击"提交"。

| 首页          | 政策指南 金融产                  | 品 工程保函                                            | 办理流程          | 合作机构 1               | 常见问题          | 保函查验                         | Xieox <b>IXii</b> |
|-------------|---------------------------|---------------------------------------------------|---------------|----------------------|---------------|------------------------------|-------------------|
| 我的信息        | ✓ 录入项目信息 -                |                                                   |               |                      |               | 3 补充资料                       | ④ 支付保费            |
| 企业信息        | 订单信息                      |                                                   |               |                      |               |                              |                   |
| の理保函        | 项目名利                      | 亦保函测试001第一标段                                      |               | 项目编号                 | 001           |                              |                   |
|             | 受益                        | 、 临颍县住房和城乡建设局                                     |               | 起止时间                 | 2021-06-26 11 | :40:00 至 2021-09-24 11:40:00 |                   |
| ■ 我的订单      | 保证                        | ( 測试銀行 (招行直开)                                     |               | 被保证人                 | 郑州信源          |                              |                   |
| • 我的保函      | 担保额的                      | 崔 1元                                              |               | 担保赛率                 | 1%            |                              |                   |
| 1 第三方江台     | 担保费用                      | 圓 0.01元                                           |               | 订单创建时间               | 2021-06-25 12 | :19:01                       |                   |
| ** 36_73144 | 第三方申请编号                   |                                                   |               | 第三方保密编号              | 47740057574   |                              |                   |
| 田 退出登录      | 年图状系》                     | < 35/63/4                                         |               | 联系唱話                 | 1//1903/3/1   |                              |                   |
|             | 如订单信息显示有误,请               | 联系400-811-5272                                    |               |                      |               |                              |                   |
|             | 在线合同签辑                    | 6                                                 |               |                      |               |                              |                   |
|             | <b>委托(</b><br>《委托<br>容, 确 | <b>呆证合同</b><br>康延合同》显投标人和康延人投舰<br>以无误后使用CA证书进行签名。 | 察愿真实表达的重要文件,是 | <b>弘证明投保奉实、保证人审查</b> | 、理赔责任划分等的     | 重要法律依据,诸仔细阅读《委托保证合同》内        | □ 查看              |

| <b>医创智慧</b> 会                                                                                                    | t 融服务平台                                                                                                    |                                                  |                                                                                                    | 2008 2008 2008 2008 2008 2008 2008 2008                                 |
|----------------------------------------------------------------------------------------------------|----------------------------------------------------------------------------------------------------|--------------------------------------------------|----------------------------------------------------------------------------------------------------|-------------------------------------------------------------------------|
| 首次 武<br>・ RanAB<br>・ 企业体B<br>・ の最終編<br>- 市田の市<br>- 田田の市<br>- 田田の市<br>- 田田の市                                                                                                    | (第四部) 金融(本品) 工業(CASS)<br>(第二) 第二,500 (10,100)<br>(10,100)<br>(10,100) |                                                  | × 750<br>                                                                                                |                                                                         |
| 19 원리(1997년<br>19 원1(1992년<br>19 원리(1997년)<br>19 원리(1997년)<br>19 원리(1997)<br>19 (1997)<br>19 (1997) |                                                                                                    | R.2.5199999                                      | 71<br>antawana withing (bring chi                                                                        |                                                                         |
| <ul> <li>首页 I</li> <li>・ 我的信息</li> <li>● 企业信息</li> <li>● 力理保留</li> <li>■ 力理保留</li> <li>■ 我的订单</li> <li>■ 我的保留</li> <li>い、第二方订单</li> </ul>                                                                                                    | 牧策指南 金融产品 工程 ◇ 示入原目偽盘 订单信息 項目名称 保磁機械の1第-<br>受益人 陰原見仕原和結 在住合同签署 ※打死配合同> 監修人店(依不合)                                                                                                    | CA签名      选择证书     谢道上CA证书,选择CA签发机均后读取      CA机构 | × 記録<br>正书<br>・<br>取用<br>変合<br>正 示<br>正<br>の<br>の<br>の<br>の<br>の<br>の<br>の<br>の<br>の<br>の<br>の<br>の<br>の | XXEE21年 (我約<br>④ () 支付破壊<br>-09-24 11:40:00<br>-76898年 (長利:59256月) 798. |
| € 96_779 <sup>-04</sup><br>□ 退出登录                                                                                                    |                                                                                                    |                                                  |                                                                                                    | 握交                                                                      |

| 首页       | 政策指南    | 金融产品                    | 工程保函         | 办理流程     | 合作机构        | 常见问题                  | 保函直验                             | 然迎回来(我的 |
|----------|---------|-------------------------|--------------|----------|-------------|-----------------------|----------------------------------|---------|
| ▲ 我的信息   | ✓ 录入项   | 目信息                     |              | — 🕢 选择保证 | E           |                       | 3 补充资料                           | ④ 支付保费  |
| ⊜ 企业信息   | 订单      | 信息                      |              |          |             |                       |                                  |         |
| 力理保函     |         | 項目名称 保函                 | 测试001第一标段    |          | 頃           | 目编号 001               |                                  |         |
|          | _       | 受益人临颍                   | 县住房和城乡建设局    |          | 起           | 止时间 2021-06-26        | 5 11:40:00 至 2021-09-24 11:40:00 |         |
| ≡ 找的订单   |         | 保证人测试                   | 銀行 (招行直开)    |          | 被           | 保证人郑州信源               |                                  |         |
| ■ 我的保函   |         | 担保額度 1元                 | _            |          | 担           | 保费率 1%                |                                  |         |
| 1) 第三方订单 | 第三方     | 担保委用 0.01<br>(申请编号 271) | 元<br>0001847 |          | 1年8<br>第三方保 | 建时间 2021-06-25<br>承给号 | 912:19:01                        |         |
| 田 退出登录   | (5      | <b>福联系人</b> 范志          | 海            |          | IK.         | 系电话 177198575         | 71                               |         |
|          | 如订单信息显示 | · 有误,请联系400-8           | 11-5272      |          |             |                       |                                  |         |
|          | 在线      | 合同签署                    |              |          |             |                       |                                  |         |
|          |         | 禾红度证本的                  | 3            |          |             |                       |                                  |         |

2.6 在支付页面,选择合适的支付方式进行保费支付

| 首页          | 政策指南  | 金融产品         | 工程保函             | 办理流程     | 合作机构 | 常见问题        | 保函查验                                | 欢迎回来(我的 |
|-------------|-------|--------------|------------------|----------|------|-------------|-------------------------------------|---------|
| ▲ 我的信息      | ✓ 录>  | 项目信息         |                  | — 🕢 选择保证 |      |             |                                     | 4 支付保费  |
| ◎ 企业信息      | ŭ.    | 丁单信息         |                  |          |      |             |                                     |         |
| 力理保函        | i     | 订单创建时间 202   | 1-06-25 12:19:01 |          | 1    | 保费用 0.01    | 元 (壹分)                              |         |
| = #2002740  |       | 项目名称 保留      | 测试001第一标段        |          | IJ   | (目编号 001)   |                                     |         |
| = 130131014 |       | 受益人 临颍       | 顾县住房和城乡建设局       |          | ž    | 让时间 2021-00 | 5-26 11:40:00 至 2021-09-24 11:40:00 |         |
| • 我的保函      |       | 保证人 测词       | 划银行 (招行直开)       |          | ŧ    | 保证人郑州信》     | R.                                  |         |
|             |       | 担保額度 1元      |                  |          | ž    | 保费率 1%      |                                     |         |
| U 第二万订单     |       | 保函联系人范围      | 海                |          | I    | 孫电话 177198  | 57571                               |         |
| ▣ 退出登录      | 如订单信息 | 显示有误,请联系400- | 811-5272         |          |      |             |                                     |         |
|             | +     | 计古书          |                  |          |      |             |                                     |         |

| SICHLANG SMART           | 意会融服务平台      |                        |              |       |      |                  |          |                     | 全国服务挑战<br>400-811-5272 |
|--------------------------|--------------|------------------------|--------------|-------|------|------------------|----------|---------------------|------------------------|
| 首页                       | 政策指南 金融产     | 品工程保函                  | 办理流程         | 合作机构  | 常    | 见问题 俏            | 呆函查到     | 险                   | XIII RO                |
|                          | -            |                        |              |       |      |                  |          |                     |                        |
| ≗ 我的信息                   | G210625121   | 901644806 🜆            | 下已支付         |       |      |                  |          |                     |                        |
| ◎ 企业信息                   | 订单信息         |                        |              |       |      |                  |          |                     |                        |
| 力理保函                     | 担保品种         | 投标保密                   |              |       | 订单状态 | 线下已支付            |          |                     |                        |
| = #ROOTM                 | 项目名称         | 保透测试001第一标段            |              |       | 项目编号 | 001              |          |                     |                        |
|                          | 人益受          | 临颖县住房和城乡建设局            |              |       | 起止时间 | 2021-06-26 11:40 | ):00 至 2 | 021-09-24 11:40:00  |                        |
| <ul> <li>我的保函</li> </ul> | 保证人          | 测试银行2                  |              |       | 被保证人 | 郑州信源             |          |                     |                        |
| い 第三方订单                  | 担保被度         | 1元                     |              |       | 担保费率 | 1%               |          |                     |                        |
|                          | 担保费用         | 0.01元                  |              | 门中    | 创建时间 | 2021-06-25 12:19 | 9:01     |                     |                        |
| ∃ 退出登录                   | 保密联系人        | 范志海                    |              |       | 联系电话 | 17719857571      |          |                     |                        |
|                          | 交易平台订单编号     | 1de81cbab3c94e109b9c18 | 6dc3d38141 查 | 印回调记录 |      |                  |          |                     |                        |
|                          | 如订单信息显示有误,请联 | 系400-811-5272          |              |       |      |                  |          |                     |                        |
|                          | 项目信息         |                        |              |       |      |                  |          |                     |                        |
|                          | 项目名称         | 保透测试001第一标段            |              |       |      | 項目               | 1编号      | 001                 |                        |
|                          | 人益受          | 临颍县住房和城乡建设局            |              |       |      | 受益人社会信用          | 甲代码      |                     |                        |
|                          | 保证金額度        | 1元                     |              |       |      | 超                | 自时间      | 2021-06-26 11:40:00 |                        |
|                          | 项目类型         | 工程                     |              |       |      | 项目所              | 所在地      | 410100              |                        |

2.7 支付成功后,等待承保人进行审核(审核通过后,进行短信通知)。 也可在电子招投标交易系统"保函办理"模块,点击"查询状态",查看申请 状态,如状态显示为"正常履约",即代表电子保函办理成功。(注意:电子保 函成功办理的时间必须在保证金截止时间之前,否则无法递交上传电子投标文 件,视为投标无效)

|                            | æ                 | 保國产品选择<br>选择意为的保闭服务产品 | >> | 伊廷服务申请<br>境段保固服务申请信息、如经办人<br>信息、通信申请信息及原用支付等 | (1) 结果反馈<br>使的服务中心法公司公果,10日生。<br>技术、下程、股间及器的等 |
|----------------------------|-------------------|-----------------------|----|----------------------------------------------|-----------------------------------------------|
| 单位名称:<br>基本户账户:<br>法人代表名称: | 正<br>171- 4<br>死  |                       |    | 统一社会信用代码:<br>基本户开户行:<br>法人代表身份证号:            | 914 **2K<br>中国工商额: 」南阳人民北路支行<br>411 #82       |
| 申请信息<br>- 保通办理             |                   | 伊洛中海                  |    | <b>等待审核</b><br>审核一般需要2-3个工作日                 | <b>保商22放</b><br>2020年09月15日15時57分4280         |
| 申请状态:<br>申请保通:             | 正常是约<br>电子促缩已成功办理 |                       |    | 担保金額(元):<br>申请结果 <u>查</u> 询:                 | 50000.0<br>查丽秋志                               |
|                            |                   |                       |    | 重新选择保持产品 查看结果                                |                                               |

# 2.7、可点击页面右下方"查看结果",下载电子保函

| 结果反馈                     |                               |                       |
|--------------------------|-------------------------------|-----------------------|
| • 保函办理结果                 |                               |                       |
|                          | <b>保函申请</b><br><sub>未申请</sub> | 等待审核<br>审核一般需要2-3个工作日 |
| 申請状态: 正常履约<br>保商下载: 点击下载 |                               | 担保金额: 50000.0         |
|                          |                               | 重新选择保持产品 返回申请页面       |
|                          |                               |                       |

#### 投标保函

```
编号: No. G2009140928122529366
方城云山(1878-2 年18/5) 11-
 <u>第一标段</u>项目投标,应投标人申请,根据招标文件,我方愿就投标人履行招标文件约定的义务以保证
的方式向贵方提供如下担保:
 一、保证的范围及保证金额
 我方在投标人发生以下情形时承担保证责任:
 1、投标人在招标文件规定的投标有效期内即投标截止日起至投标有效期截止后_90_日内未经贵方
许可撒回投标文件;
 2、投标人中标后因自身原因未在招标文件规定的时间内与贵方签订《建设工程施工合同》;
 3、投标人中标后不能按照招标文件的规定提供履约保证;
 4、招标文件规定的投标人应支付投标保证金的其他情形。
 二、保证的方式及保证期间
 我方保证的方式为:连带责任保证。
 我方的保证期间为: 自本保函出具之日起至投标有效期满之日止。保函到期后我方担保责任自动
解除。
 投标有效期延长的,经我方书面同意后,本保函的保证期间做相应调整。
 三、承担保证责任的形式
 我方按照贵方的要求以下列方式之一承担保证责任:
  (2) 如果贵方选择重新招标. []. 但支付金额不超过本保证函第一
条约定的保证金额,即不超过人民币______。,、、、_____。)。
 四、代偿的安排
 贵方要求我方承担保证责任的、应向我方发出书面索赔通知。索赔通知应写明要求索赔的金额
,支付款项应到达的帐号,并附有说明投标人违约造成贵方损失情况的真实完备的证明材料。
 我方收到贵方的书面索赔通知及相应证明材料后,在30个工作日内进行核定后按照本保函的承诺
书面答复确认后承担保证责任。
 五、保证责任的解除
 1、保证期间届满贵方未向我方书面主张保证责任的,自保证期间届满次日起,我方解除保证责任
```

### 4.7 电子投标文件制作

投标人下载的电子招标文件为 egp 格式文件,需要通过投标文件制作工具 打开,进行招标文件的查看和投标文件的制作,具体操作说明详见《新版投标 客户端操作文档》。 注意:投标文件章节内容签字或签章,请严格按照招标文件要求,选择进 行电子签章或签字,如有疑问,由代理公司进行解释。 所需安装软件:PDF阅读器、word2007及以上版本、投标文件制作工具, PDF阅读器及投标文件制作工具投标人可通过组件下载列表中下载并安装。

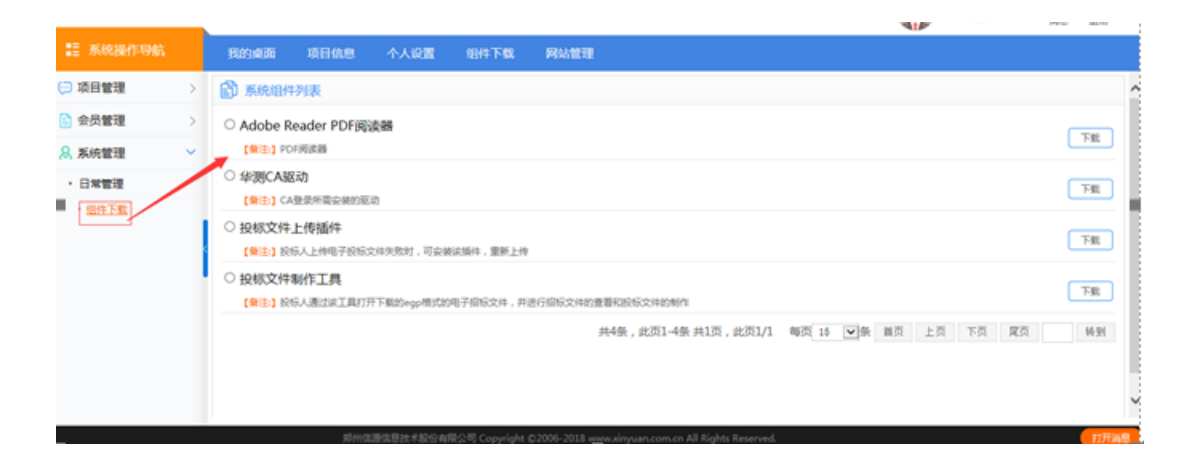

4.8 上传电子投标文件

在文件下载及网上投标页面 点击上传投标文件按钮

|                                        | Ringin | 项目信息       | 个人设置       | 组件下载        | 网站管理      |                                      |              |                                      |                     |                  |
|----------------------------------------|--------|------------|------------|-------------|-----------|--------------------------------------|--------------|--------------------------------------|---------------------|------------------|
| 四個金融(用) -                              | C)     | 彩统测试】 政府采用 | 9全电子测试1207 | 7           |           |                                      |              |                                      |                     |                  |
| <ul> <li>18株公告</li> </ul>              | se.    | 成的名称       |            | all (Sep) R |           | Testin                               | TRIER        | montal                               | Later               | 88+7             |
| 项目支更整清(供) -                            | 1      | W-1920     |            | 1           |           | 2018/12/07 06:36 10 2018/12/07 08:35 | 7872W        | 2018/12/07 06/36 10 2018/12/07 08/35 | - HADETON           | 2000 Hat012014 1 |
| <ul> <li>内職所向</li> <li>文売公告</li> </ul> |        |            |            |             |           |                                      | (1444)       | 共1条,2页1-1条共177、2011                  | 1 48 6 V# 18 LR T3  | ( <u>R</u> T     |
| 网上报名(供) -                              |        |            |            |             |           |                                      | 操作现示         |                                      |                     |                  |
| ○ 网上报名                                 | 1-112  | 确认要上传的投标   | 文件已经制作完成   | ŧ.          |           |                                      | Del Pagor    |                                      |                     |                  |
|                                        | 2.5217 | 即为了递交投标文   | 件(投标文件制作   | "系统生成的名"    | 字为[限时期应用  | (2_1207.file)的文件),若在递交运动,            | 黄修改投标文件, 则必须 | 時投标文件撤回才能再次上後表标成推标起                  | 立在建交开始到建交结束时间之间进行). |                  |
| ○ 费用意纳信率                               | 3:上传   | 成功自动签到,请   | 接受交易中心返回   | 國家的接受投      | 领文件回执 , 君 | 没有收到通及时联系交易中心。                       |              |                                      |                     |                  |
| ○ 费用影响臺灣                               | 温馨热    | <b>示</b> : |            |             |           |                                      |              |                                      |                     |                  |
| <ul> <li>保证金标型</li> </ul>              | 清在上    | "假投标文件前,检  | 置生成投标文件的   | 的有效性,以免     |           | 助,                                   |              |                                      |                     |                  |
| <ul> <li>保证金通证簿先</li> </ul>            | 632/5  |            |            |             |           |                                      |              |                                      |                     |                  |
| ○ 未成型通还申請                              |        |            |            |             |           |                                      | 0%<br>请选择投标  | 家文件!                                 |                     |                  |
| 同上投标(供) -                              |        |            |            |             |           |                                      | 选择文件 投标      |                                      |                     |                  |
| ◎ 文件下载及局上投标                            |        |            |            |             |           |                                      |              |                                      |                     |                  |
| ○ 終中赝論                                 |        |            |            |             |           |                                      |              |                                      |                     |                  |
|                                        |        |            |            |             |           |                                      |              |                                      |                     |                  |
| <ul> <li>集團公告</li> </ul>               |        |            |            |             |           |                                      |              |                                      |                     |                  |
|                                        |        |            |            |             |           |                                      |              |                                      |                     |                  |
|                                        |        |            |            |             |           |                                      |              |                                      |                     |                  |

点击选择文件按钮,找到加密投标文件的存放路径,选择完成后点击投标, 出现上传成功界面,即证明文件投标文件上传成功

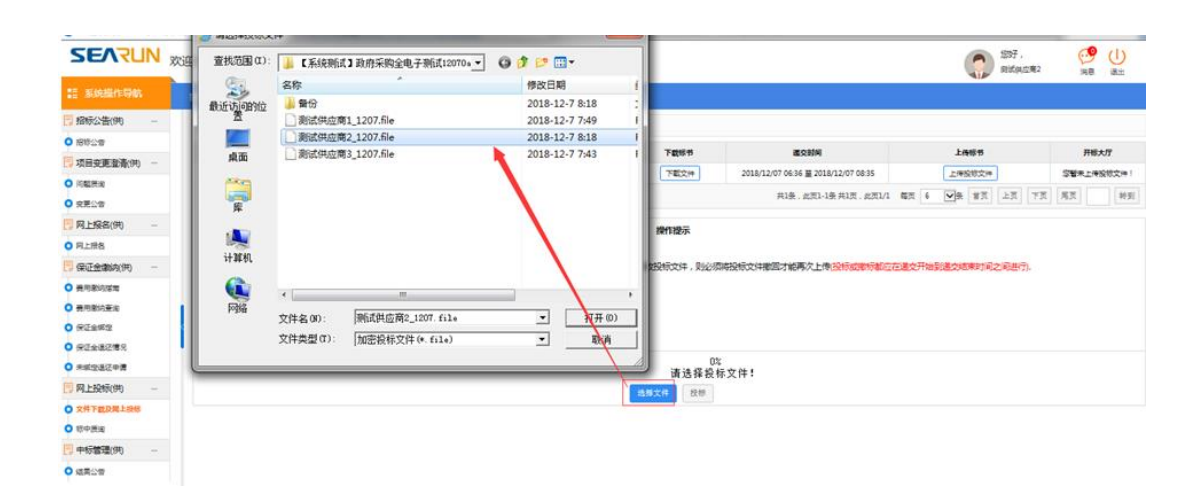

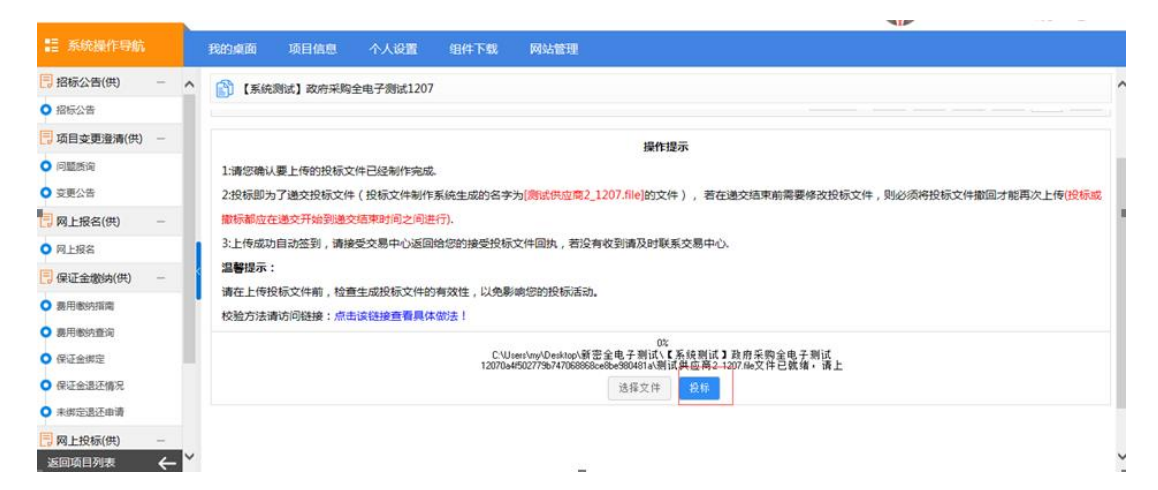

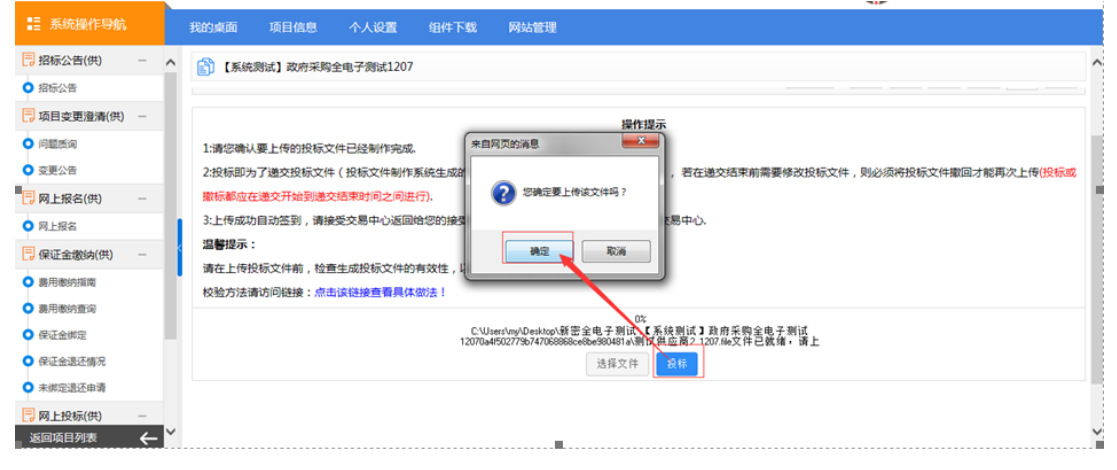

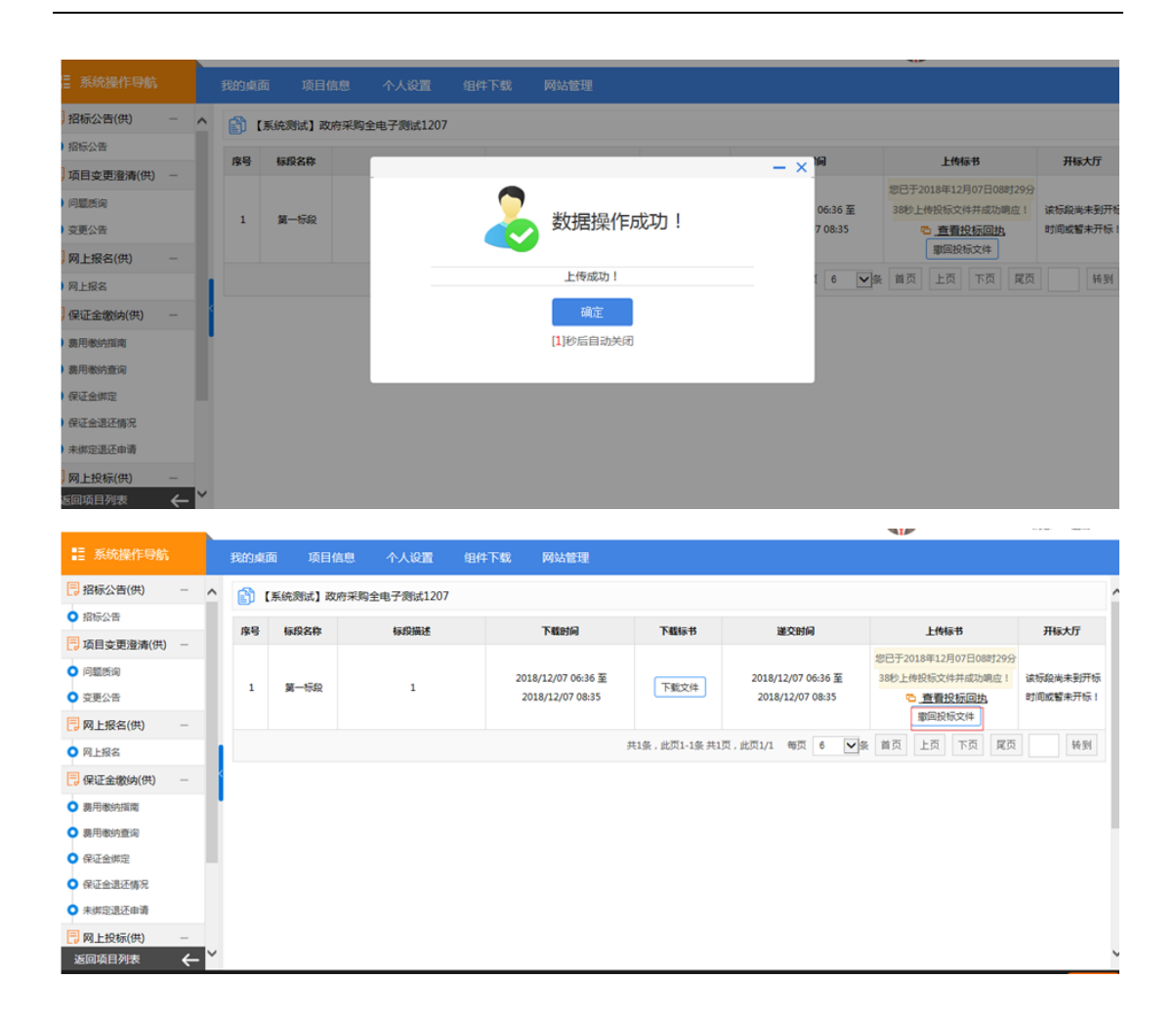

# 第5章.参与网上开标

### 5.1 不见面开标大厅介绍

当投标人上传电子投标文件后,无论是否开标都可进入不见面开标大厅, 进入后即可看到参与标段的标段列表。标段处显示标段的开标时间和开标状态:待开标(开标时间未到或代理公司未开始开标)、开标解密中(代理公司 己开标,投标人可以开始解密)、开标已结束。

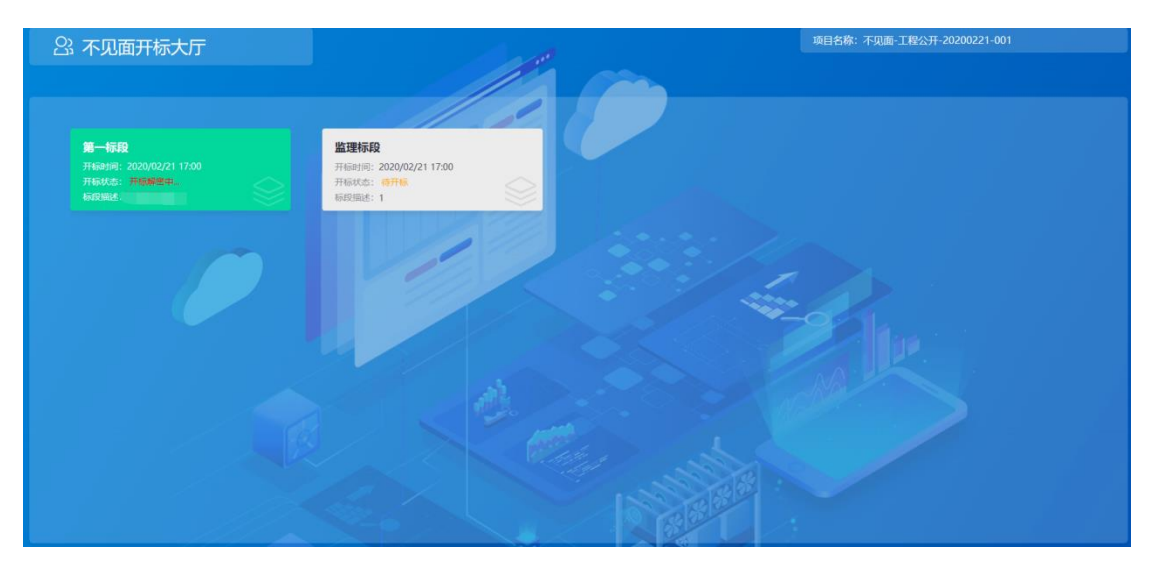

大厅界面介绍如下:(点击标段进入)

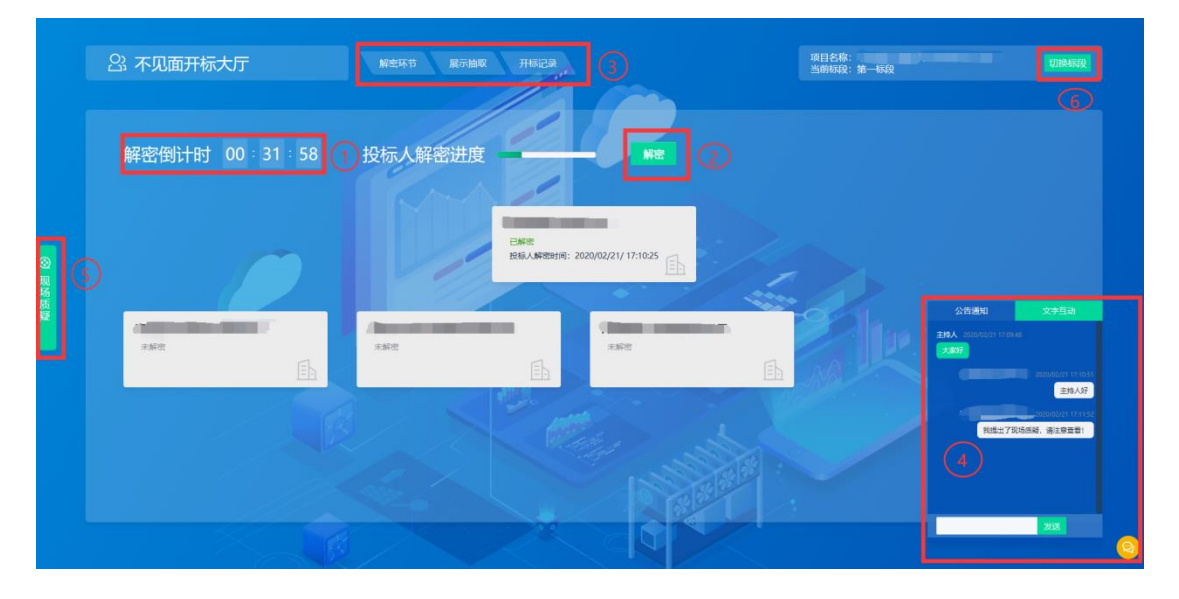

①解密时间倒计时(40分钟)

②点击"解密",开启解密投标文件

③主要功能页面

④文字互通、展开和隐藏功能

⑤开标现场质疑(请依法提出质疑)

⑥切换标段

# 5.2 解密投标文件

|        | 23. 不见面开标大厅    |         | лжая                                    | 项目名称:<br>当前标段:第一标段 |   |
|--------|----------------|---------|-----------------------------------------|--------------------|---|
|        | 解密倒计时 00:29:33 | 投标人解密进度 |                                         |                    |   |
| ◎ 现场质疑 | 0              | 1       | ENE<br>BISGUARDINE 2020/02/21/ 17:10.25 |                    |   |
|        | 7.972<br>E     | 未解查     | EA EA                                   |                    |   |
|        |                |         |                                         |                    |   |
|        |                |         |                                         |                    |   |
|        |                |         |                                         |                    | 0 |

在解密倒计时内,点击"<mark>解密</mark>"按钮进行解密,如下图

### 5.3 文字互动交流

如果开标过程中有问题需要咨询,请在右下角的"文字互动"中提出,输 入文字点击"发送"即可。

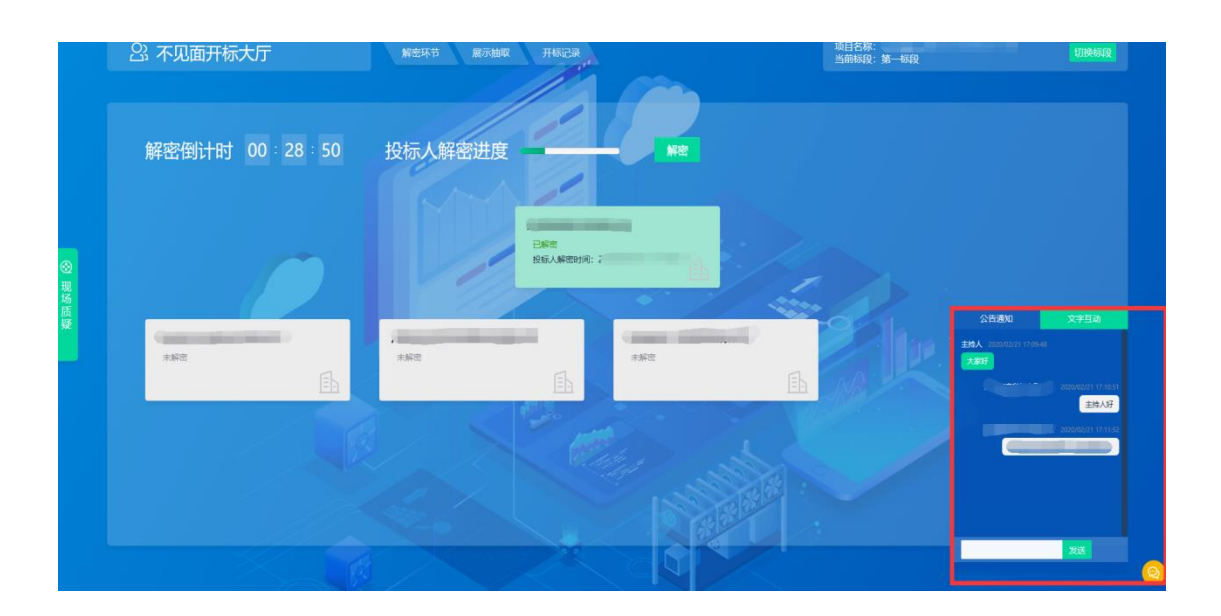

### 5.4 在线质疑

如果对开标过程有异议,可以在解密过程中以及解密倒计时结束后 5 分钟内提出(如果所有投标人都已解密,可在解密过程中及最后一个投标人解密之后 5 分钟内提出)。

可点击左侧按钮"现场质疑",通过该功能依法提出质疑并查看对应回复(其 他交流请在"文字互动"提出)。

|  | <b>质询附件:</b><br>无相关下载附件 | 质间日期::  |
|--|-------------------------|---------|
|  | DE INTRALE -            | 质间日期: ; |
|  |                         |         |
|  |                         |         |
|  |                         |         |

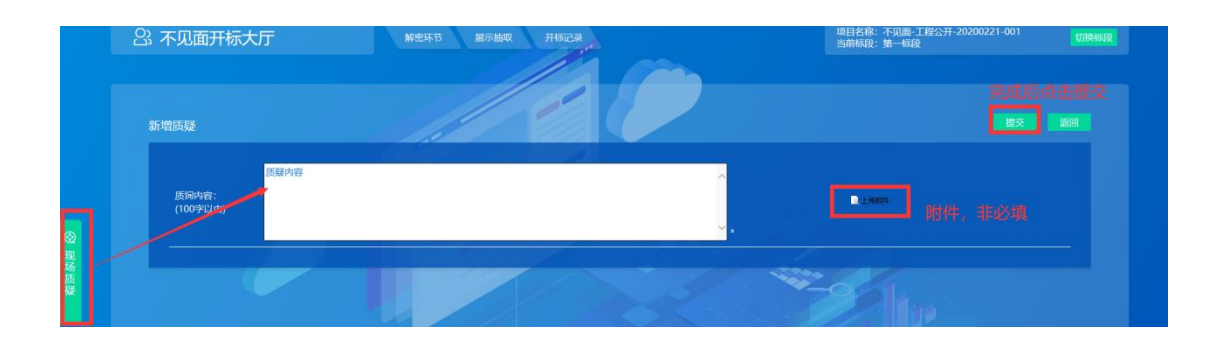

# 5.5 查看抽取的系数(K 值)

如果本标段需要抽取系数(K值),开标主持人会依据招标文件要求,在系统中随机抽取,投标单位点击"展示抽取"可以查看抽取到的系数。

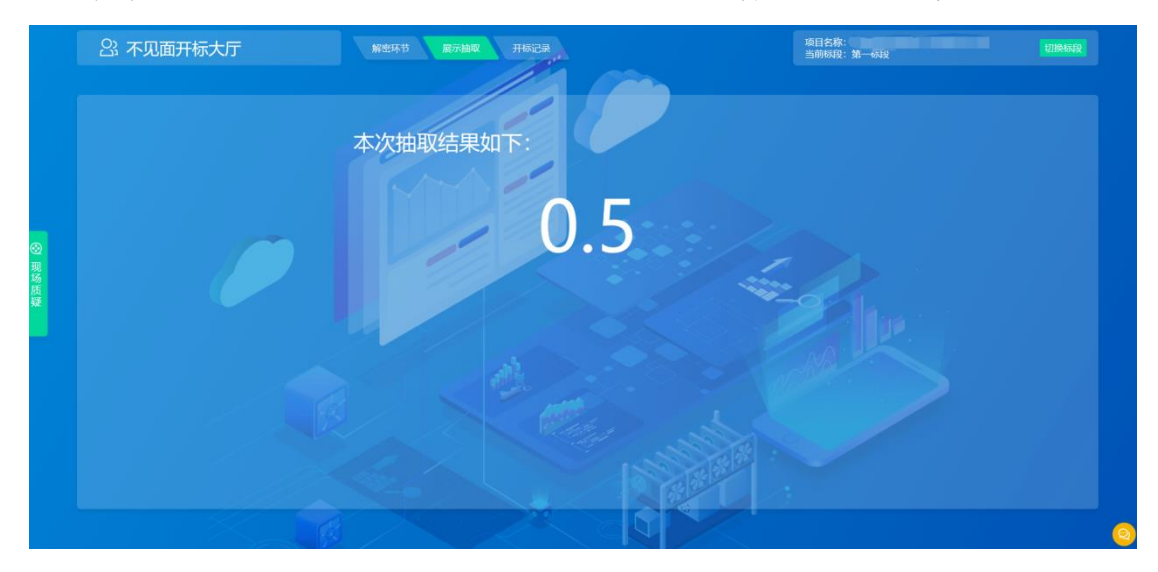

# 5.6 查看开标记录表

所有投标人已经解密或者解密倒计时结束,可以在此处查看开标一览表。

| 记录表 |     |    |   |              |                           |           |
|-----|-----|----|---|--------------|---------------------------|-----------|
| 序号  | 投标人 | IN | ť | (惠率(%)(单位:%) |                           |           |
|     |     |    |   |              |                           |           |
|     |     |    |   |              |                           |           |
|     |     |    |   |              |                           |           |
|     |     |    |   |              | 公告通知                      | 文字互动      |
|     |     |    |   |              | 忽好! 等待开标酬,可括<br>前准备。      | 医系统操作手册   |
|     |     |    |   |              | 开标后,到【解密环节】<br>即可完成本单位解密。 | 点出 [解密] 按 |
|     |     |    |   |              |                           |           |

# 5.7 开标结束

所有人已解密,或现场质疑环节结束,投标人可在"公告通知"处看到开标结束的消息提醒。

| 开标 | 记录表 |                          | 0    |    |                             |
|----|-----|--------------------------|------|----|-----------------------------|
|    | 序号  | 投标人                      | 供貨期限 | 质量 | 报价(小写)(单位:元)                |
|    |     |                          |      |    |                             |
|    |     | 河. <b>2011 (1914)</b> 公司 |      | 合格 | 210000                      |
|    |     | 开。」」の司                   |      |    | 公告通知 文字互注                   |
|    |     | (中心) 「「「」」」              |      | 合格 | 您好!等待开标前,可根据系统操作:<br>2(前准备。 |
|    |     |                          |      | 合格 | 2、开标后,到【解电环节】点击【解离          |
|    |     |                          |      |    |                             |
|    |     |                          |      |    | 运行和开行已结束,                   |
|    |     |                          |      |    |                             |

# 第6章. 网上谈判及二次报价

### 6.1 谈判报价大厅

对于竞争性谈判及竞争性磋商项目,或需要进行在线报价的项目。投标人 根据以上章节,成功上传电子投标文件并解密投标文件之后,在专家评审谈判 环节,需要进入谈判大厅,和专家进行谈判并进行报价,具体流程如下。

投标人在项目菜单节点列表,点击"谈判大厅"-"进入谈判大厅",进入 谈判大厅页面

|                             |        |                |          |      |      |      | _ |  |
|-----------------------------|--------|----------------|----------|------|------|------|---|--|
|                             |        | 我的桌面           | 项目信息     | 个人设置 | 组件下载 | 网站管理 |   |  |
| し 网上报名(供) -                 | -<br>^ | 🔊 जन्म पर्व की |          | 15   |      |      |   |  |
| <ul> <li>网上报名</li> </ul>    |        | <b>」</b>       | 减完学性谈判01 | 15   |      |      |   |  |
| 📃 保证金缴纳(供) 🚽                | -      | 序号             |          | 标段名称 | 8    |      |   |  |
| ○ 嘉用缴纳指南                    |        | 1              |          | 第一标题 | R    |      |   |  |
| ● 義用缴纳查询                    |        |                |          |      |      |      |   |  |
| ● 保证金绑定                     |        |                |          |      |      |      |   |  |
| ● 保证金退还情况                   | 1      |                |          |      |      |      |   |  |
| <ul> <li>未绑定退还申请</li> </ul> |        | c              |          |      |      |      |   |  |
| 网上投标(供) -                   | - 1    |                |          |      |      |      |   |  |
| ○ 文件下载及网上投标                 |        |                |          |      |      |      |   |  |
| ● 标中质询                      | _      |                |          |      |      |      |   |  |
| • 读判大厅                      |        |                |          |      |      |      |   |  |
|                             |        |                |          |      |      |      |   |  |
| <ul> <li>结果公告</li> </ul>    |        |                |          |      |      |      |   |  |
| 返回项目列表                      | ← ×    |                |          |      |      |      |   |  |

根据评审专家发来的消息内容,点击"回复消息",来进行消息的回复

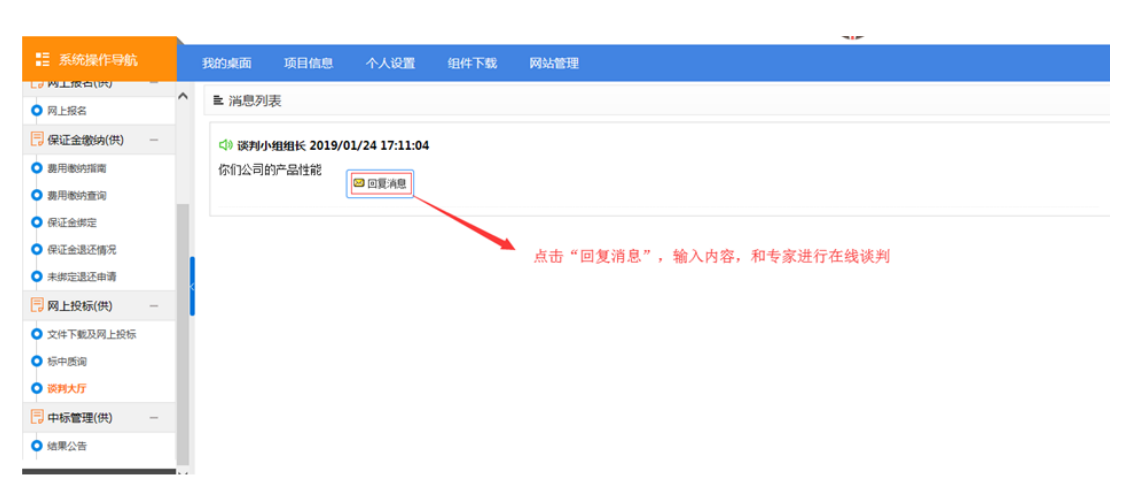

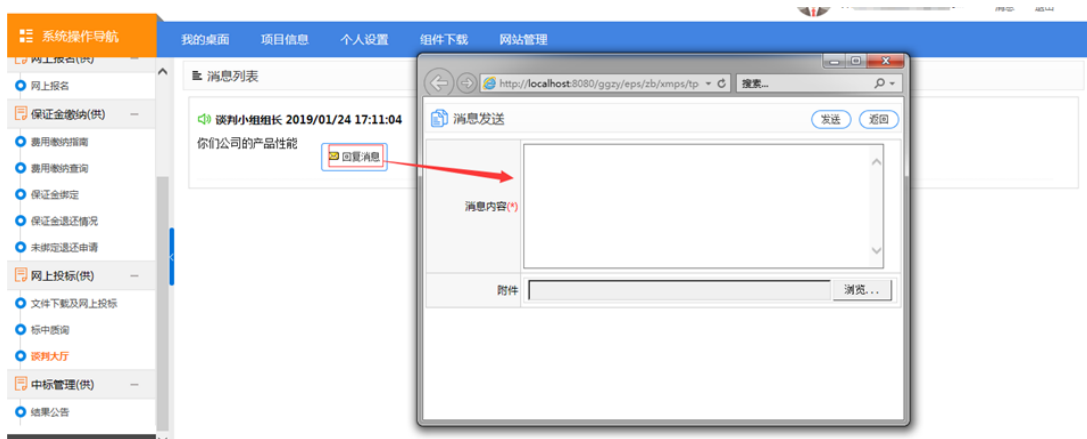

## 在规定的时间内,进行第二轮报价

| 1 系统操作导航                 |   | 我的桌面              | 项目信息          | 个人设置          | 组件下载          | 网站管理 |  |     |
|--------------------------|---|-------------------|---------------|---------------|---------------|------|--|-----|
|                          |   |                   |               |               |               |      |  | -   |
| <ul> <li>网上报名</li> </ul> |   | ≧ 消息列             | 表             |               |               |      |  |     |
|                          |   | < → 第十十           | 艺达建设工程管       | 胸有限公司 201     | 19/01/24 17:2 | 1:30 |  | - I |
| ○ 義用繳納指商                 |   | 性能良好              | ,附件即为详细       | 苗述            |               |      |  |     |
| ● 裴用缴纳查询                 |   | <b>四</b> 新        | 建 Microsoft 0 | ffice Word 文档 | i             |      |  |     |
| ● 保证金绑定                  |   |                   |               |               |               |      |  |     |
| ● 保证金退还情况                |   | () (美利)<br>(ズカけん) | ·组组长 2019/0   | 1/24 17:25:31 |               |      |  |     |
| ● 未绑定退还申请                |   | <b>建用用公</b>       | N7C 🖾 🗐       | E消息           |               |      |  |     |
| 同 网上投标(供) -              |   | <⇒ 谈判小            | 组组长 2019/0    | 1/24 17:26:57 |               |      |  |     |
| ○ 文件下载及网上投标              |   |                   |               |               |               |      |  |     |
| ○ 标中质询                   |   | 🚰 i               | 炎判结束          |               |               |      |  |     |
| ○ 谈判大厅                   |   | <⇒ 谈判/            | √相相长 2019/0   | 1/24 17:32:04 |               |      |  | - 1 |
| 📙 中标管理(供) 🛛 —            |   |                   |               |               |               | 1    |  |     |
| ● 结果公告                   |   | جمع ا             | 开始第2轮         | :报价!          | 🖾 填写报价        |      |  |     |
| 返回项目列表 🖌                 | ~ |                   |               |               |               |      |  |     |

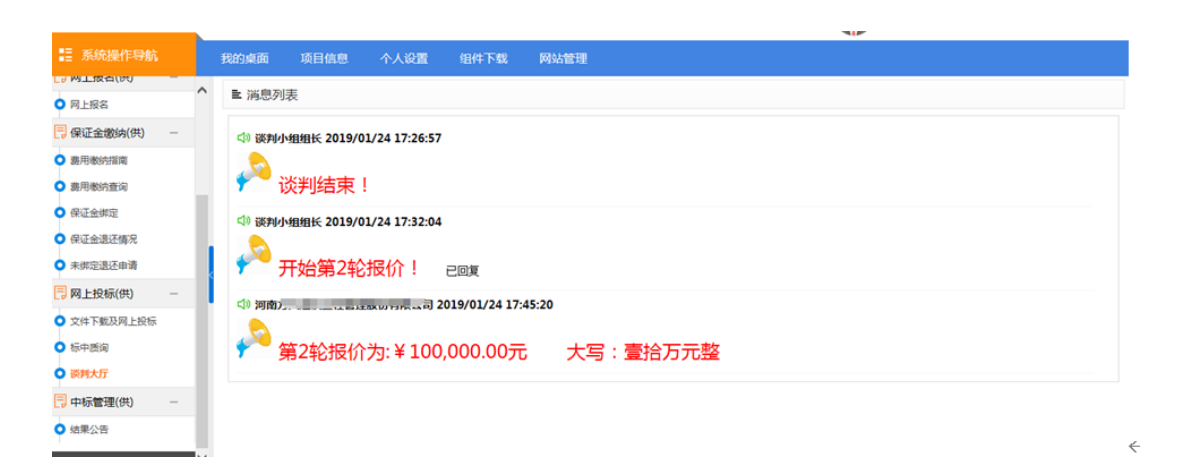

## 在规定的时间内,发送最终报价

| 10 系统操作导航                  | 我的桌面 项目信息 个人设置 组件下载 网站管理             |
|----------------------------|--------------------------------------|
|                            | ▲ ■ 当息列表                             |
| ○ 网上报名                     |                                      |
| 📑 保证金缴纳(供) —               | 의 谈判小组组长 2019/01/24 17:32:04         |
| ● 费用缴纳指南                   |                                      |
| <ul> <li>费用缴纳查询</li> </ul> |                                      |
| ● 保证金绑定                    | (3) 河南) 3) 2019/01/24 17:45:20       |
| ● 保证金退还情况                  |                                      |
| ● 未绑定退还申请                  | 🔰 💎 第2轮报价为: ¥ 100,000.00元 🛛 大写:壹拾万元整 |
| 网上投标(供) -                  | (4) 談判小姐担任 2019/01/24 17:47:14       |
| ○ 文件下戰及网上投标                |                                      |
| ● 标中质词                     | ₩ デ 开始最终报价! 已回复                      |
| ● 读判大厅                     | ch 1978年5                            |
| - 中标管理(供) -                |                                      |
| ● 结果公告                     | 📄 📌 第3轮报价为: ¥ 97,000.00元   大写:玖万柒仟元整 |
|                            | y                                    |

# 第7章.中标合同备案上传

# 7.1 中标合同上传

中标人在项目节点导航栏最后环节"合同管理"处,点击"中标合同备案上 传"。然后在右侧页面,点击"增加",上传中标合同

| 12 系统操作导航                     | 我的桌面             | 项目信息 | 个人设置   | 组件下载 | 网站管理   |     |      |                  |   |
|-------------------------------|------------------|------|--------|------|--------|-----|------|------------------|---|
| • 1996月19日日日                  | *                |      |        |      |        |     |      |                  |   |
| ○ 费用缴纳查询                      | ■ 中标台            | 词列表  |        |      |        |     |      |                  |   |
| ● 绑定标书费                       | 序号               |      | 标段 包名称 |      | 标段 包描述 |     | 合同名称 | 合回 <b>4.</b> (元) | 4 |
| ● 绑定保证金                       |                  |      |        |      |        |     | _    |                  |   |
| ○ 未绑定退还申请                     |                  |      |        |      | 暂      | 无数据 |      |                  |   |
| ○ 保证金退还情况                     |                  |      |        |      |        |     |      |                  |   |
| 📃 网上投标(供) —                   |                  |      |        |      |        |     |      |                  |   |
| <ul> <li>文件下载及网上投标</li> </ul> | - <mark>-</mark> |      |        |      |        |     |      |                  |   |
| ○ 标中质询                        | •                |      |        |      |        |     |      |                  |   |
| - 中标管理(供) -                   |                  |      |        |      |        |     |      |                  |   |
| ○ 结果公告                        |                  |      |        |      |        |     |      |                  |   |
| - 合同管理(供) -                   |                  |      |        |      |        |     |      |                  |   |
| • 中标合同备案上传                    |                  |      |        |      |        |     |      |                  |   |
| 返回项目列表 🔶                      |                  |      |        |      |        |     |      |                  |   |

在新增中标合同页面,首先勾选标段,其次填写合同主要信息,最后上传 中标合同及中标通知书

| ▶ 新增中标合[ | ٥       | 0                           | 保存 提交流程 返回 |
|----------|---------|-----------------------------|------------|
| 关联标段     |         | 1、勾选标段                      |            |
|          | 适用 标段 : | : O 4 尚有社区)1-地下年库(一期)第工标二次* |            |
| 中标合同信息   |         |                             |            |
|          | 合同名称:   | ・ 合同金額(元):                  | *          |
|          | 备注:     | 2、填写合同主要信息                  |            |
|          | 合同附件:   | : 全体的件                      |            |
|          |         |                             |            |
|          |         | 3、上传中标合同及中标通知书              |            |
|          |         |                             |            |
|          |         |                             |            |

### 最后点击页面右上角"提交流程"

| ■ 修改中标合同 |                                                                                         | 保存 提交流程 返回 |
|----------|-----------------------------------------------------------------------------------------|------------|
| 关联标段     |                                                                                         | 1          |
| 适用 标段 :  | ④ ( 改造项目(岗石社区)1.地下年率(一期)施工标二次。                                                          |            |
| 中标合同信息   |                                                                                         |            |
| 合同名称:    | 中标合同測试 ・ 合同金額(元): 300000                                                                | *          |
| 备注:      |                                                                                         | 11         |
| 合同附件:    | <ul> <li>▲上條附件</li> <li>注 20181018河 信用联合奖惩数据共享接□V1.0.5.pdf</li> <li>注 到 .doc</li> </ul> |            |
|          |                                                                                         |            |

在新弹出页面,点击左侧"提交"按钮,在右侧输入框输入常用语,点击下

### 方提交,完成中标合同的上传

| ■ (<br>)Q I作空间 (                               | 違项目(岗石社区)1-地下车库(一期)施工标二次】_中标合同测试_中标合同 |                                  |                                            |                        |  |  |  |
|------------------------------------------------|---------------------------------------|----------------------------------|--------------------------------------------|------------------------|--|--|--|
| -<br>-<br>-<br>-<br>-<br>-<br>-<br>-<br>-<br>- | 起重中综合同                                | (三)<br>• 起意 (诗录入具体<br>室见)        | 输入常用语                                      | 选择常用语                  |  |  |  |
|                                                |                                       |                                  | 保存常用語 保存<br>提交<br>供应意:素方方 联系用語:15839500863 | 2020/02/28 10:26:04 篮教 |  |  |  |
|                                                | 軍核中标合同                                | 防烧料长: 预泡(料长:雪斑) 联系电话: <b></b> 響元 |                                            |                        |  |  |  |
| <u></u>                                        |                                       |                                  | 0                                          |                        |  |  |  |